# Świadectwa Wersja 1.0

ProgMan S.A. ≫ +48 58 661 18 88 ⊠ biuro@progman.com.pl ⊒ www.progman.com.pl

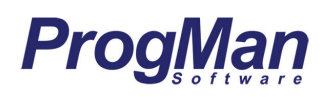

| WSTĘP                                                                                         | 4  |
|-----------------------------------------------------------------------------------------------|----|
| WYMAGANIA SPRZETOWE                                                                           | 5  |
| POMOC TECHNICZNA                                                                              | 5  |
| INFORMACJA TECHNICZNA                                                                         | 5  |
| OKNO GŁÓWNE PROGRAMU                                                                          | 6  |
| KARTOTEKI GŁÓWNE                                                                              | 6  |
| KLAWISZE FUNKCYJNE                                                                            | 7  |
| OPIS PRACY W SYSTEMIE                                                                         | 9  |
| Uczniowie                                                                                     | 15 |
| Dane ucznia                                                                                   | 15 |
| Informacje dodatkowe                                                                          | 17 |
| Rodzice                                                                                       | 18 |
| Edukacja                                                                                      | 19 |
| Dokumenty                                                                                     | 20 |
| Historia                                                                                      | 21 |
| Pomoc finansowa                                                                               | 23 |
| Ochrona danych                                                                                | 24 |
| ARCHIWUM                                                                                      | 25 |
| Wypełnianie drugiej strony świadectwa (zawierającej oceny)                                    | 27 |
| Ocenianie opisowe                                                                             | 29 |
| Drukowanie                                                                                    | 29 |
| Lista wydruków                                                                                | 33 |
| PROJEKTOWANIE WZORÓW ŚWIADECTW I ARKUSZY OCEN                                                 | 33 |
| Słowniki                                                                                      | 37 |
| LISTA WZORÓW ŚWIADECTW, DYPLOMÓW I ARKUSZY OCEN                                               | 39 |
| ZGODNE Z ROZPORZADZENIEM MEN Z DNIA 28 MAJA 2010R                                             | 39 |
| Świadectwa szkolne promocyjne szkoły podstawowej                                              | 39 |
| Świadectwa ukończenia szkoły podstawowej                                                      | 39 |
| Świadectwa szkolne promocyjne gimnazjum                                                       | 39 |
| Świadectwa ukończenia gimnazjum                                                               | 39 |
| Świadectwa szkolne promocyjne zasadniczej szkoły zawodowej                                    | 40 |
| Świadectwa ukończenia zasadniczej szkoły zawodowej                                            | 40 |
| Świadectwa szkolne promocyjne szkoły specjalnej przysposabiającej do pracy dla uczniów z      |    |
| upośledzeniem umysłowym w stopniu umiarkowanym lub znacznym oraz dla uczniów z                |    |
| niepełnosprawnościami sprzężonymi                                                             | 40 |
| Świadectwa ukończenia szkoły specjalnej przysposabiającej do pracy dla uczniów z upośledzenie | т  |
| umysłowym w stopniu umiarkowanym lub znacznym oraz dla uczniów z niepełnosprawnościami        |    |
| sprzężonymi                                                                                   | 40 |
| Świadectwa szkolne promocyjne liceum ogólnokształcącego                                       | 40 |
| Świadectwa ukończenia liceum ogólnokształcącego                                               | 40 |

| Świadectwa szkolne promocyjne liceum profilowanego                      | 41 |
|-------------------------------------------------------------------------|----|
| Świadectwa ukończenia liceum profilowanego                              |    |
| Świadectwa szkolne promocyjne technikum                                 |    |
| Świadectwa ukończenia technikum                                         |    |
| Świadectwa szkolne promocyjne uzupełniającego liceum ogólnokształcącego |    |
| Świadectwa ukończenia uzupełniającego liceum ogólnokształcącego         |    |
| Świadectwa szkolne promocyjne technikum uzupełniającego                 |    |
| Świadectwa ukończenia technikum uzupełniającego                         |    |
| Świadectwa ukończenia szkoły policealnej                                |    |
| Świadectwa dojrzałości wydawane po zdaniu egzaminu dojrzałości          |    |
| Arkusze ocen                                                            |    |
| Dla dzieci przychodzących do klasy pierwszej szkoły podstawowej         |    |
| ZGODNE Z ROZPORZĄDZENIEM MEN Z DNIA 8 LUTEGO 2012R.                     |    |
| Świadectwa ukończenia gimnazjum                                         |    |
| ZGODNE Z ROZPORZĄDZENIEM MEN Z DNIA 5 MARCA 2013R.                      |    |
| Świadectwa szkolne promocyjne szkoły podstawowej                        |    |
| Świadectwa ukończenia szkoły podstawowej                                | 44 |
| Świadectwa szkolne promocyjne zasadniczej szkoły zawodowej              | 44 |
| Świadectwa ukończenia zasadniczej szkoły zawodowej                      | 44 |
| Świadectwa szkolne promocyjne liceum ogólnokształcącego                 | 44 |
| Świadectwa ukończenia liceum ogólnokształcącego                         | 44 |
| Świadectwa szkolne promocyjne technikum                                 | 44 |
| Świadectwa ukończenia technikum                                         | 44 |
| Arkusze ocen                                                            |    |
| Ромос                                                                   |    |
| ZAKOŃCZENIE PRACV W PROCRAMIE                                           | 17 |
|                                                                         |    |
| SPIS RYSUNKÓW                                                           |    |

## Wstęp

**ŚWIADECTWA** są nowoczesnym i łatwym w obsłudze programem służącym do wypełniania świadectw szkolnych oraz przygotowywania arkuszy ocen. Wypełnianie świadectw za pomocą programu polega na uzupełnieniu danych na wybranym wzorze świadectwa. Zaletą jest drukowanie całego świadectwa (zawierającego orzełka, tekst i podkreślenia) na specjalnym barwnym papierze zwanym **giloszem**. Program daje również możliwość wypełniania gotowego wzoru świadectwa (oryginału).

Program zawiera:

- ewidencję jednostek, klas oraz uczniów danej klasy
- funkcję wydruku świadectw
- funkcję wydruku arkuszy ocen,
- aktualne wzory świadectw opublikowanych oficjalnie przez MEN oraz możliwość aktualizacji wzorów przez Internet z poziomu programu bezpośrednio z serwerów firmy ProgMan,
- funkcje wydruku świadectw na papierze giloszowym co umożliwia bardzo szybki wydruk świadectw nawet dla dużych jednostek,
- funkcje projektowania i wydruku na oryginale świadectw szkolnych wszelkiego typu.

© 1991-2013 Progman S.A. - wszelkie prawa zastrzeżone.

Al. Zwycięstwa 96/98

81-451 Gdynia

tel. (58) 732-16-00 (04)

fax (58) 661-22-48

e-mail: biuro@progman.com.pl

#### www.progman.com.pl

Rejestr przedsiębiorców Krajowego Rejestru Sądowego prowadzony przez Sąd Rejonowy Gdańsk-Północ w Gdańsku, VIII Wydział Gospodarczy.

Wysokość kapitału zakładowego (wpłaconego w całości): 700 000.00 zł.,

NIP 586 20 10 111, REGON 191807711, KRS 0000322718.

### Wymagania sprzętowe

Komputer z zainstalowaną przeglądarką internetową, jedną z:

- Internet Explorer 9 lub nowszy
- Mozilla Firefox 8.0 lub nowsza
- Opera 10.0 lub nowsza
- Chrome 10.0 lub nowszy

## Pomoc techniczna

Pytania i uwagi, dotyczące naszego oprogramowania prosimy kierować:

- listownie na adres firmy (pierwsza strona),
- faksem (58 661-22-48),
- telefonicznie (58 66-11-888),
- e-mail (biuro@progman.com.pl),
- do lokalnego przedstawicielstwa.

## Informacja techniczna

This package of software contains third party dll binaries without valid file information or signature certification: DevExpress.Charts.v9.2.Core.dll; DevExpress.Data.v9.2.dll; DevExpress.ExpressApp.Images.v9.2.dll; DevExpress.ExpressApp.Objects.v9.2.dll; DevExpress.ExpressApp.Reports.v9.2.dll; DevExpress.ExpressApp.Reports.Web.v9.2.dll; DevExpress.ExpressApp.Security.v9.2.dll; DevExpress.ExpressApp.v9.2.dll DevExpress.ExpressApp.Validation.v9.2.dll; DevExpress.ExpressApp.Web.v9.2.dll; DevExpress.Persistent.Base.v9.2.dll DevExpress.Persistent.BaseImpl.v9.2.dll; DevExpress.Utils.v9.2.dll; DevExpress.Web.ASPxEditors.v9.2.dll; DevExpress.Web.ASPxGridView.v9.2.dll; DevExpress.Web.ASPxGauges.v9.2.dll; DevExpress.Web.ASPxGridView.v9.2.Export.dll; DevExpress.Web.ASPxHtmlEditor.v9.2.dll; DevExpress.Web.ASPxTreeList.v9.2.dll; DevExpress.Web.ASPxTreeList.v9.2.Export.dll; DevExpress.Web.v9.2.dll DevExpress.Xpo.v9.2.dlll; DevExpress.XtraCharts.v9.2.dll; DevExpress.XtraPrinting.v9.2.dll; DevExpress.XtraReports.v9.2.Design.dll; DevExpress.XtraReports.v9.2.dll; DevExpress.XtraReports.v9.2.Import.dll; DevExpress.XtraReports.v9.2.Web.dll

Files owner: Developer Express Inc. http://www.devexpress.com/

www.progman.com.pl

## Okno główne programu

| iŚwiad <i>e</i> ctw | wa                 | <b>szybki dostęp</b><br>pasek skrótów<br>24 | 013-04-15, poniedziałek Wiad | omości Pomoc                            |                         | 🏠 Profi                                    | administrator<br>administrator<br>owanie za 14:04 |
|---------------------|--------------------|---------------------------------------------|------------------------------|-----------------------------------------|-------------------------|--------------------------------------------|---------------------------------------------------|
| 1                   |                    |                                             |                              | Klienci: Zespół:<br>szczecin 💌 szczecin | Jednostka:<br>Gimnazjum | Rok szkolny: Dziennik:<br>2012/2013 IA Gim | . ₽                                               |
| Ogólne              |                    |                                             |                              |                                         |                         |                                            |                                                   |
| Kartoteki           | 🏄 Ucznio           | owie                                        |                              |                                         |                         |                                            |                                                   |
| Raitoteki           |                    |                                             |                              |                                         |                         |                                            |                                                   |
| AL Uczniowie        | 🗟 Edytuj zaznaczor | nych 📓 Wybór kolumny na arkuszu ocen        |                              |                                         |                         |                                            |                                                   |
| Archiwum            |                    |                                             |                              |                                         |                         |                                            |                                                   |
| Świadectwa          | 💟 Notatka          | Nazwisko 🔺                                  | Imię                         | ✓ Wzór świadectwa                       | Arkusz ocen             | Kolumna na arkuszu ocen                    | Średnia<br>ocen                                   |
| Słowniki            |                    | Anna                                        | Jan                          |                                         |                         |                                            | 4,00                                              |
|                     |                    | Anna                                        | Jan                          |                                         |                         |                                            | 5,00                                              |
| Narzędzia           |                    | Deszcz                                      | Jerzy                        | MEN-I_23_2_2                            |                         |                                            | 5,00                                              |
| Pomoc               | ☑ 🖉                | Gronostaj                                   | Andrzej                      | MEN-I_23_2_2                            |                         |                                            | 5,00                                              |
|                     |                    | Grudniowy                                   | Mikołaj                      | MEN-I_23_2_2                            |                         |                                            | 3,50                                              |
|                     |                    | Idenim                                      | Konstanty                    | MEN-I_23_2_2                            |                         |                                            | 4,00                                              |
|                     |                    | Jagnięca                                    | Janina                       | MEN-I_23_2_2                            |                         | -                                          | 3,00                                              |
|                     |                    | Jaremski                                    | Jeremiasz                    | MEN-I_23_2_2                            |                         |                                            | 3,50                                              |
|                     |                    | Jaskuelski                                  | Tomasz                       | MEN-I_23_2_2                            |                         |                                            | 4,00                                              |
|                     |                    | Karolewski                                  | Karol                        | MEN-I_23_2_2                            |                         |                                            | 2,50                                              |
|                     |                    | Kowalski                                    | Adam                         | MEN-I_23_2_2                            |                         |                                            | 5,50                                              |
|                     |                    | Kupcacz                                     | Alfons                       | MEN-I_23_2_2                            |                         |                                            | 3,50                                              |
|                     |                    | Kutek                                       | Maciej                       | MEN-I_23_2_2                            |                         |                                            | 2,00                                              |
|                     | ☑ ☑                | Maniecka                                    | Karolina                     | MEN-I_23_2_2                            |                         |                                            | 4,00                                              |
|                     | V 2                | Nawroniecki                                 | Lucjan                       | MEN-I_23_2_2                            |                         |                                            | 4,00                                              |
|                     |                    | Nowak                                       | Grzegorz                     | MEN-I_23_2_2                            |                         |                                            | 4,00                                              |
|                     |                    | Pomorska                                    | Jagoda                       | MEN-I_23_2_2                            |                         |                                            | 5,33                                              |
|                     | V 2                | Potupt                                      | Hanna                        | MEN-I_23_2_2                            |                         |                                            | 3,50                                              |
|                     |                    | Potupt                                      | Hieronim                     | MEN-I_23_2_2                            |                         |                                            | 5,50                                              |
|                     |                    | Potworny                                    | Radosław                     | MEN-I_23_2_2                            |                         |                                            | 3,00                                              |
|                     |                    | Samoworska                                  | Zofia                        | MEN-I_23_2_2                            |                         |                                            | 5,00                                              |
|                     |                    | Wackowski                                   | wacun                        | MEN-I_23_2_2                            |                         |                                            | 3,00                                              |
|                     | Rekordów na stro   | nę: 22 z 22 (w tym dziewcząt: 11)           |                              |                                         |                         |                                            |                                                   |

Rysunek 1. Główne okno programu ŚWIADECTWA.

Okno główne programu składa się z widoku aktualnie przeglądanego menu, przycisków nawigacyjnych, przycisków funkcyjnych oraz okna nawigacyjnego zawierającego kartoteki.

## Kartoteki główne

Praca w programie iŚwiadectwa opiera się na gromadzeniu informacji, które raz zapisane w aplikacji iUczniowie, wykorzystywane będą wielokrotnie w zestawieniach, wydrukach i bieżącej obsłudze programu. Konieczny jest do tego porządek wiążący dane w logiczną całość. Dlatego system podzielony został na kartoteki główne: **Ogólne**, **Kartoteki**, **Świadectwa**, **Słowniki**, **Narzędzia** oraz **Pomoc**.

Zakładka Ogólne zawiera następujące elementy:

• Zespoły – ewidencja zespołów jednostek szkolnych

- Jednostki ewidencja placówek szkolnych, podległych pod jednostkę nadrzędną (zespół szkół)
- Klasy rejestr klas według wybranych jednostek

Zakładka Kartoteki zawiera następujące elementy:

- Uczniowie lista uczniów z filtrem wyboru wg jednostek szkolnych
- Archiwum kartoteka uczniów, którzy opuścili szkołę

Zakładka Świadectwa zawiera następujące elementy:

- **Wypełnianie** kartoteka, w której następuje uzupełnianie uczniom informacji, które mają się znaleźć na drukowanym świadectwie
- **Drukowanie** kartoteka umożliwiająca przygotowanie gotowych do druku świadectw/arkuszy ocen
- Lista wydruków lista gotowych do druku świadectw/arkuszy ocen
- **Projektowanie wzorów –** edytor wydruków pozwalający użytkownikowi na zaprojektowanie własnego wzoru świadectwa / arkusza

Zakładka **Słowniki** służy do edycji wszystkich znajdujących się w systemie list słownikowych, tj. oceny końcowe, rodzaje sprawdzianów, obwody, województwa, miejscowości itd.

Zakładka *Narzędzia* zawiera dodatkowe funkcje:

- Prawa użytkowników
- Ustawienia

## Klawisze funkcyjne

Obsługując poszczególne kartoteki, należy korzystać z przycisków funkcyjnych – *Nowy, Usuń, Edytuj, Odśwież* (Rysunek 2). Są one dostępne w każdym module programu i służą do:

**Nowy** - dopisywanie nowych danych,

www.progman.com.pl

**Usuń** - usuwanie zaznaczonych danych,

Edytuj - poprawianie istniejących danych,

**Odśwież** - ponowne ładowanie okna.

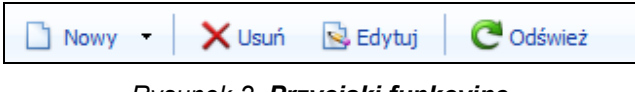

Rysunek 2. Przyciski funkcyjne.

Ważne jest, aby każdy użytkownik po zakończeniu pracy z systemem wykonał wylogowanie z niego za pomocą klawisza wykowie, dostępnego w oknie głównym oraz na pasku szybkiego dostępu.

Jeśli użytkownik nie wykona wylogowania, system wyloguje się automatycznie po upływie 10 minut od ostatniej aktywności użytkownika.

## **Opis pracy w systemie**

## Pierwsze uruchomienie systemu

Opisywany system nosi nazwę iŚwiadectwa i po jego uruchomieniu dla szkoły będzie się znajdował pod dotychczasowym adresem internetowym aplikacji *iUczniowie*. Aby móc automatycznie przejść na stronę iŚwiadectwa z uzupełnioną już informacją o nazwie szkoły należy zalogować do aplikacji iUczniowie i przełączyć program poprzez *Szybki dostęp*.

Aby uruchomić system iŚwiadectwa należy wykonać następujące czynności:

- Posługując się klawiaturą lub myszką należy uruchomić przeglądarkę internetową.
- W polu adresu strony internetowej należy wprowadzić właściwy adres.
- W oknie logowania do systemu wprowadzić oznaczenie szkoły oraz swój indywidualny login i hasło, po czym kliknąć Zaloguj.

| <i>i</i> Uczniowie | ProgMan       |
|--------------------|---------------|
|                    | Nazwa szkoły: |

Rysunek 3. Okno logowania do systemu.

Pierwszą osobą, logującą się do programu, jest administrator szkolny, osoba odpowiedzialna za dodanie nowych użytkowników. Wprowadza on do systemu listę pracowników szkoły nadając im właściwe uprawnienia.

Po zalogowaniu się, dla podniesienia bezpieczeństwa wymagane jest, aby administrator zmienił hasło za pomocą klawisza hasło za pomocą klawisza <u>hasło za pomocą klawisza</u>. Po kliknięciu tego klawisza w otwartym oknie *Użytkownik* należy kliknąć klawisz <u>zmień hasło</u>, a następnie wprowadzić dotychczasowe hasło oraz dwukrotnie nowe hasło. Istnieje tam także możliwość wprowadzenia adresu mailowego, który posłuży do przypomnienia hasła.

Dodatkowo na koncie każdego z użytkowników w opcji a znajduje się pozycja **Domyślnie** *logowanie do programu,* dzięki której w przypadku korzystania przez szkołę z pakietu aplikacji użytkownik może sam określić, do której części chce się logować domyślnie.

www.progman.com.pl

## Edycja zespołu jednostek szkolnych

Domyślnie w każdej nowej bazie jest zawarty wpis w module **Zespoły szkół** nazwany zgodnie z oznaczeniem szkoły wpisywanym przy logowaniu. Aby wprowadzić właściwe dla zespołu dane należy przejść na zakładkę *Ogólne* i wybrać kartotekę Zespoły. Następnie należy zaznaczyć pozycję na liście i kliknąć klawisz Szkolnych, które podzielone są na dwie zakładki (Rysunek 4), w których są informacje:

- Dane podstawowe
  - Nazwa skrócona
  - Pełna nazwa
  - Rodzaj szkoły
  - > Adres
  - > NIP
  - > REGON
  - Notatka
- Dane dodatkowe i do SIO
  - Imię i nazwisko dyrektora
  - Imię szkoły
  - Identyfikator szkoły stosowany przez OKE
  - > Typ organu prowadzącego
  - Nazwa organu prowadzącego

Po uzupełnieniu wszystkich pól należy kliknąć **Zapisz** bądź **Zapisz i zamknij** aby zapisać wprowadzone dane. Aby anulować wprowadzanie lub poprawianie danych należy kliknąć przycisk **Anuluj**.

| iŚwiadec   | twa                       | <b>szybki dostęp</b><br>pasek skrótów | 2013-04-15, poniedziałek     | Wiadomości Pomo     | C       |            |                           | â                 | Profil 2 vvyloguj<br>administrator<br>Wylogowanie za 14:58 |
|------------|---------------------------|---------------------------------------|------------------------------|---------------------|---------|------------|---------------------------|-------------------|------------------------------------------------------------|
|            |                           |                                       |                              | Kliend:<br>szczecin | Zespół: | Jednostka: | Rok szkolny:              | → Dziennik:       | ې چ                                                        |
| Ogólne     | 🏠 Zespoły                 |                                       |                              |                     |         |            |                           |                   |                                                            |
| Jednostki  | 🗋 Nowy 🗙 Usuń 🔂 Edytuj    |                                       |                              |                     |         |            |                           |                   |                                                            |
| Kartoteki  | 💟 Notatka                 | Skrót                                 | $\overline{\mathbf{\nabla}}$ | Nazwa               | •       |            | Adres                     |                   | ~                                                          |
| Świadectwa |                           | szczecin                              |                              | szczecin            |         |            |                           |                   |                                                            |
| Słowniki   | Kekoruow na scionę: 1 2 1 |                                       |                              |                     |         |            |                           |                   |                                                            |
| Narzędzia  |                           |                                       |                              |                     |         |            |                           |                   |                                                            |
| Pomoc      |                           |                                       |                              |                     |         |            |                           |                   |                                                            |
|            |                           |                                       |                              |                     |         | iDzienni   | ik - Copyright © 2013 Pri | ogMan S.A. v. 130 | 9415-0305/1, 1, 4853, 25377                                |

Rysunek 4. Okno dodawania zespołu szkół.

## Uzupełnianie danych o jednostce szkolnej

Aby wprowadzić jednostkę szkolną należy przejść na zakładkę *Ogólne* i wybrać kartotekę <u>Jednostki</u>. Następnie należy kliknąć klawisz <u>Nowy</u> po czym uzupełnić dane jednostki szkolnej, które podzielone są na dwie zakładki (Rysunek 5), w których są informacje:

- Dane podstawowe
  - Nazwa skrócona
  - Pełna nazwa
  - Typ jednostki
  - Jednostka wchodzi w skład zespołu po wybraniu należy określić, czy dane adresowe mają zostać skopiowane z danych zespołu szkół
  - > Adres
  - > NIP
  - > REGON
  - Imię i nazwisko dyrektora
- Dane dodatkowe i do SIO
  - Imię szkoły
  - Rodzaj szkoły
  - Szkoła na podbudowie
  - Domyślna długość cyklu nauki
  - Identyfikator szkoły stosowany przez OKE

www.progman.com.pl

- Typ organu prowadzącego
- Nazwa organu prowadzącego

Po uzupełnieniu wszystkich pól należy kliknąć 🗒 Zapisz bądź 🕼 Zapisz i zamknij aby zapisać dane.

| iŚwiad <i>e</i> ct | wa      |                  | <b>szybki dostęp</b><br>pasek skrótów | 2013-04-15, ponied | tiałek Wiadomo:    | ci Pomoc             | :      |                     |                         |        |                     | 20                      | Profil Wylogowa | admini<br>anie za | yloguj<br>istrator<br>a 14:57 |
|--------------------|---------|------------------|---------------------------------------|--------------------|--------------------|----------------------|--------|---------------------|-------------------------|--------|---------------------|-------------------------|-----------------|-------------------|-------------------------------|
|                    |         |                  |                                       |                    |                    | Klienci:<br>szczecin | Z<br>V | Zespół:<br>szczecin | Jednostka:<br>Gimnazjum | ₹ 201  | szkolny:<br>12/2013 | <br>)ziennik:<br>1A Gim |                 | Ŧ                 | ٩                             |
| Ogóine             |         |                  |                                       |                    |                    |                      |        |                     |                         |        |                     |                         |                 |                   |                               |
| 🏠 Zespoły          | Je 🏠    | ednostki         |                                       |                    |                    |                      |        |                     |                         |        |                     |                         |                 |                   |                               |
| 🕋 Jednostki        | Th Noun | V Have Di Edut   |                                       |                    |                    |                      |        |                     |                         |        |                     |                         |                 |                   |                               |
| 🗐 Klasy            |         | X Usun R cay     | uj                                    |                    |                    |                      |        |                     |                         |        |                     |                         |                 |                   |                               |
| Kartoteki          |         | Notatka          |                                       | Skrót              | $\bigtriangledown$ |                      |        |                     | Naz                     | wa     |                     |                         |                 |                   | •                             |
| Świadectwa         |         | Ż                |                                       | Gim                |                    |                      |        |                     | Gim                     | nazjum |                     |                         |                 |                   |                               |
| 2                  |         | 2                |                                       | test               |                    |                      |        |                     | 1                       | est    |                     |                         |                 |                   |                               |
| Słowniki           | Rekordó | w na stronę: 2 z | 2                                     |                    |                    |                      |        |                     |                         |        |                     |                         |                 |                   |                               |
| Narzędzia          |         |                  |                                       |                    |                    |                      |        |                     |                         |        |                     |                         |                 |                   |                               |
| Pomoc              |         |                  |                                       |                    |                    |                      |        |                     |                         |        |                     |                         |                 |                   |                               |

Rysunek 5. Okno dodawania jednostki szkolnej.

Aby przeprowadzić edycję wprowadzonych danych, należy zaznaczyć pozycję, która ma być edytowana i kliknąć statuje, następnie wprowadzić zmiany i kliknąć zapisz bądź statuje aby zapisać zmiany.

Skasowanie danych następuje poprzez zaznaczenie pozycji i kliknięcie <u>Susuń</u>. Aby anulować wprowadzanie lub poprawianie danych należy kliknąć przycisk <u>Anuluj</u>.

## Uzupełnienie kartoteki Klasy

Do kartoteki *Klasy* można dotrzeć wybierając po lewej stronie z zakładki *Ogólne* opcję Zawiera ono ewidencję wszystkich klas w bazie, których ilość wyświetlanych można ograniczyć za pomocą filtra znajdującego się nad listą klas (Rysunek 6).

**UWAGA!** Dane klas mogą zostać uzupełnione przy wykorzystaniu baz dowolnych systemów do ewidencji uczniów. W tym celu prosimy o kontakt z pracownikiem firmy Progman S.A. aby uzyskać informację co do możliwości przeniesienia danych Państwa uczniów z systemów, którym Państwo dysponują.

|          | Klas    | у              |           |   |        |   |                     |         |          |           |           |
|----------|---------|----------------|-----------|---|--------|---|---------------------|---------|----------|-----------|-----------|
| <b>ں</b> | Nowy >  | 🗸 Usuń  🔂 Edyt | uj        |   |        |   |                     |         |          |           |           |
| <b>V</b> | lotatka | Klasa 🗢        | Jednostka | ~ | Profil | ~ | Wychowawca 🗢        | Uczniów | Chłopców | Dziewcząt | Dł. cyklu |
|          | 2       | 1 A            | Gim2      |   |        |   | Michał Radwański    | 17      | 5        | 12        | 3         |
|          |         | 1 B            | Gim2      |   |        |   | Ireneusz Stachowiak | 15      | 7        | 8         | 3         |
|          | 2       | 2 B            | Gim2      |   |        |   | Andrzej Muszyński   | 13      | 6        | 7         | 3         |
|          | 2       | 2 A            | Gim2      |   |        |   | Jacek Wicherek      | 19      | 4        | 15        | 3         |
|          |         | 2 x            | Gim2      |   |        |   | Barbara Kawka       | 3       | 2        | 1         | 3         |
|          |         | 3 PA           | 2         |   |        |   | Anna Wyderka        | 8       | 8        | 0         | 3         |
|          | 2       | 3 A            | Gim2      |   |        |   | Wanda Kruppa        | 12      | 4        | 8         | 3         |
|          | 2       | 3 B            | Gim2      |   |        |   | Julita Raczyńska    | 16      | 6        | 10        | 3         |

Rysunek 6. Okno listy Klas.

Dodanie nowej klasy następuje poprzez kliknięcie przycisku Dane o klasie wpisuje się wybierając z rozwijanych słowników właściwe opcje w polach lub uzupełniając ręcznie za pomocą klawiatury. Na opis klasy składają się (Rysunek 7):

- Jednostka
- Rodzaj oddziału
- Klasa posiada profil
- Klasa posiada specjalizację/specjalność
- Długość cyklu nauki w klasie
- Poziom klasy
- Oznaczenie klasy
- Wychowawca

| Klasa                              |                  |  |
|------------------------------------|------------------|--|
| 🔁 Edytuj 📄 Zapisz 🚔 Zapisz i       | zamknij 🄄 Anuluj |  |
| Ogóine                             |                  |  |
| Jednostka:                         | Gimnazjum        |  |
| Rodzaj oddziału:                   | Ogólnodostępne*  |  |
| Klasa posiada profil:              | Ogólny           |  |
| Klasa posiada specjalizację/specja | Iność:           |  |
| Klasa                              |                  |  |
| Długość cyklu nauki w klasie:      | 3                |  |
| Poziom:                            | 1                |  |
| Oznaczenie:                        | Α                |  |
| Wychowawca                         |                  |  |
| Wychowawca:                        | Paluch Ewa       |  |
| Notatka                            |                  |  |
|                                    |                  |  |

Rysunek 7. Kartoteka klasy.

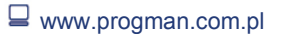

| Aby poprawić wprowadzone już dane, należy kliknąć 📴 🖾 kliknąć i wprowadzić zmiany. Skasowanie |
|-----------------------------------------------------------------------------------------------|
| danych następuje po wcześniejszym kliknięciu w wierszu danej klasy, podświetlenie jej i       |
| kliknięcie przycisku Xusuń . Zatwierdzenie wprowadzonych danych następuje po kliknięciu       |
| przycisku Ezapisz bądź Zapisz i zamknij. Aby anulować wprowadzanie danych należy kliknąć      |
| przycisk Anuluj .                                                                             |

## Nadanie uprawnień

Pierwszą osobą, logującą się do programu, powinien być szkolny administrator, osoba odpowiedzialna za dodanie nowych użytkowników. Aby to zrobić, należy przejść do kartoteki *Prawa użytkowników* na zakładce *Narzędzia*. Następnie należy wskazać osobę, której mają zostać zmienione prawa i kliknąć starzędzia. Następnie określić w pozycji *Typ użytkownika* kim w systemie jest dana osoba i wprowadzić znacznik, czy dany użytkownik ma dostęp do aplikacji iŚwiadectwa. Ponadto administrator powinien przydzielić dodatkowy zakres uprawnień użytkowników, wybierając zakładkę Prawa w iŚwiadectwa (Rysunek 8). Po zakończeniu przypisywania uprawnień należy kliknąć zapisz. W module tym można również odblokować zablokowane przez zbyt dużą liczbę nieudanych logowań konta oraz przypisać użytkownikom nowe loginy oraz hasła w przypadku ich utracenia lub zapomnienia.

| Dane i typ użytkownika            | Prawa w iDziennik | Prawa w iSekretariat | Prawa w iŚwiadectwa | Przypisanie do jednostek | Prawa w iPlan lekcji |   |
|-----------------------------------|-------------------|----------------------|---------------------|--------------------------|----------------------|---|
| Imię:                             | Andrzej           | Тур из               | żytkownika: 🥹       |                          |                      | * |
| Nazwisko:                         | Eska              | Dy Dy                | rektor              |                          |                      |   |
| Nazwa użytkownika:                | andesk_60264      | Pe                   | /chowawca<br>dagog  |                          |                      |   |
| Opis:                             |                   | • Na                 | uczyciel            |                          |                      | E |
| iŚwiadectwa:<br>Konto nieaktywne: |                   |                      |                     |                          |                      |   |
| Hasło użytkownika:                | kinnal            |                      |                     |                          |                      |   |
| Potwierdź hasło:                  |                   |                      |                     |                          |                      |   |

Rysunek 8. Okno edycji użytkownika.

UWAGA! Tylko wychowawca klasy może wypełniać świadectwa dla swojej klasy.

## Uczniowie

Kartoteka *Uczniowie* jest dostępna na zakładce *Kartoteki*. Okno główne zawiera listę nazwisk i imion uczniów, przypisanego im wzoru świadectwa, arkusza ocen oraz średniej ocen uzyskanych w iDzienniku. Okno główne kartoteki uczniów przedstawiono na rysunku (Rysunek 9).

| E E      | dytuj zaznaczonych |             |           |                 |             |                 |
|----------|--------------------|-------------|-----------|-----------------|-------------|-----------------|
| <b>V</b> | Notatka            | Nazwisko    | Imię 🗸    | Wzór świadectwa | Arkusz ocen | Średnia<br>ocen |
|          |                    | Anna        | Jan       |                 |             | 4,00            |
|          |                    | Anna        | Jan       |                 |             | 5,00            |
|          |                    | Deszcz      | Jerzy     | MEN-I/23/22     |             | 5,00            |
|          |                    | Gronostaj   | Andrzej   | MEN-I/23/22     |             | 5,00            |
|          | 2                  | Grudniowy   | Mikołaj   | MEN-I/23/22     |             | 3,50            |
|          | 2                  | Idenim      | Konstanty | MEN-I/23/22     |             | 4,00            |
|          | 2                  | Jagnięca    | Janina    | MEN-I/23/22     |             | 3,00            |
|          | 2                  | Jaremski    | Jeremiasz | MEN-I/23/22     |             | 3,50            |
|          | 2                  | Jaskuelski  | Tomasz    | MEN-I/23/22     |             | 4,00            |
|          | 2                  | Karolewski  | Karol     | MEN-I/23/22     |             | 2,50            |
|          | 2                  | Kowalski    | Adam      | MEN-I/23/22     |             | 5,50            |
|          | 2                  | Kupcacz     | Alfons    | MEN-I/23/22     |             | 3,50            |
|          | 2                  | Kutek       | Maciej    | MEN-I/23/22     |             | 2,00            |
|          | 2                  | Maniecka    | Karolina  | MEN-I/23/22     |             | 4,00            |
|          | 2                  | Nawroniecki | Lucjan    | MEN-I/23/22     |             | 4,00            |
|          | 2                  | Nowak       | Grzegorz  | MEN-I/23/22     |             | 4,00            |
|          | 2                  | Pomorska    | Jagoda    | MEN-I/23/22     |             | 5,33            |
|          | 2                  | Potupt      | Hanna     | MEN-I/23/22     |             | 3,50            |
|          | 2                  | Potupt      | Hieronim  | MEN-I/23/22     |             | 5,50            |
|          | 2                  | Potworny    | Radosław  | MEN-I/23/22     |             | 3,00            |
|          | 2                  | Samoworska  | Zofia     | MEN-I/23/22     |             | 5,00            |
|          | 2                  | Wackowski   | wacun     | MEN-I/23/22     |             | 3,00            |

Rysunek 9. Okno kartoteki Uczniowie.

Dodanie nowej kartoteki ucznia następuje w aplikacji iDziennik.

#### Dane ucznia

W zakładce tej uzupełniane są informacje dotyczące m.in. danych osobowych ucznia. Oprócz danych osobowych informacje, które należy podać to klasa / jednostka, do której uczęszcza uczeń, obwód, do którego należy, zawód w klasach zawodowych, adres zamieszkania i zameldowania, dane do formularzy PIT (numer NIP i powiat zamieszkania) oraz dane o zakwaterowaniu ucznia, jeżeli uczy się poza miejscem zamieszkania. Aby wprowadzić miejscowość, należy kliknąć o przy polu miejscowości, następnie w otwartym oknie określić rodzaj miejscowości i jej nazwę i opcjonalnie nazwę w miejscowniku po czym kliknąć zatwierdź (Rysunek 10).

| Miejscowość:                    |
|---------------------------------|
| Gdynia                          |
| Nazwa w miejscowniku:           |
| Gdyni                           |
| Wielkość:                       |
| Miasto powyżej 5 tysiecy mies 🗸 |
| Anuluj Zatwierdź                |

Rysunek 10. Ilość mieszkańców w mieście ucznia.

W kartotece ucznia znajduje się również pole *Arkusz ocen*, w którym należy wskazać właściwy dla ucznia arkusz, zapisać wybór, a następnie istnieje możliwość wydrukowania poszczególnych stron arkusza wypełnionego danymi lub pustego.

UWAGA! Aby móc wypełnić uczniowi szablon świadectwa/ arkusza ocen należy na kartotece ucznia, wybrać dostępne szablony (Rysunek 11). Wszystkie zmiany na

kartotece ucznia należy zapisać używając przycisku Zatwierdź

| Dane ucznia: Deszcz | Jerzy                                                                                                    |                                                              |                                        | ×                             |
|---------------------|----------------------------------------------------------------------------------------------------|--------------------------------------------------------------|----------------------------------------|-------------------------------|
| 1                   | PESEL:<br>1                                                                                                    | Data urodzenia (rrrr-mm-dd):<br>1999-01-20                   | Adres e-mail:                          | skopiuj z adresu zameldowania |
|                     | Uczeń nie posiada peselu<br>Miejsce urodzenia:                                                                                      | Województwo urodzenia:                                       | Wymagane do PITa                       | Dane o zakwaterowaniu         |
|                     | Elbląg(do 5tys.) 💌 🔾<br>Nazwisko rodowe:                                                                                            | pomorskie       Seria i nr dowodu osobistego:                | NIP Ucznia:                            | Typ zakwaterowania:           |
|                     | Colub                                                                                                    |                                                              | Powiat:                                | Sposób opłat:<br>Koszt własny |
|                     | Aktualna klasa i jednostka:                                                                                                    | Obwód, do którego należy:                                    | Przynależność do urzędu<br>skarbowego: |                               |
|                     | Przyjęto na poziom:                                                                                                    | Zawód w klasie zawodowej:                                    | Notatka                                |                               |
| r -                 | Arkusz ocen<br>MEN-V/37/2 Arkusz ocen ucznia / s<br>podstawowej<br>MEN-V/38/2 Arkusz ocen ucznia z<br>umysłowym w stopniu umiarkowa | skuchacza szkoły AZapisz<br>upośledzeniem<br>unym lub Drukuj |                                        |                               |
|                     | Przypisane szablony                                                                                                    |                                                              |                                        |                               |
|                     | Arkusz ocen:<br>MEN-V37/2 Arkusz ocen ucznia / s                                                                                    | słuchacza szkoły podstawowej                                 |                                        | E                             |
|                     |                                                                                                    | Wybierz Arkusz                                               |                                        |                               |
|                     | MEN-1_23_2_2                                                                                                    |                                                              |                                        |                               |
|                     |                                                                                                    | Wybierz szablon                                              |                                        |                               |
|                     | H, Mar Ladian La valandar son Per La Per da Per da Per da Per la Per da Per Ladian (no construir non per de Per                     |                                                              |                                        | Zatwierdź Anuluj              |

Rysunek 11. Główne okno kartoteki ucznia – dane podstawowe.

#### Informacje dodatkowe

Kartoteka ta zawiera ważne informacje o uczniu, które wykorzystywane są w zestawieniach statystycznych i sprawozdaniach szkolnych, ale również w zestawieniach przekazywanych do statystycznego programu ministerialnego SIO. Uzupełniamy tylko te pola, które dotyczą wpisywanego ucznia.

Kartoteka ucznia – informacje dodatkowe zawiera dane o:

- przyjęciu do szkoły (informacje o aktualnej szkole)
- ukończeniu nauki w szkole (pola te wypełnia się wówczas gdy uczeń kończy naukę w danej Jednostce szkolnej)
- spełnianiu obowiązku szkolnego (korzystanie z list pomocniczych)
- realizacji indywidualnego toku / programu nauki
- pochodzeniu ucznia i pochodnych danych (przy wyborze danej opcji należy zaznaczyć ją kliknięciem myszy)
- obywatelstwie
- dowożeniu do szkoły (ilość kilometrów i rodzaj środka transportu)
- czy uczeń jest uprawniony do dowożenia i/lub dowożony na koszt gminy (jeśli tak opcje te muszą być zaznaczone)
- służbie wojskowej ucznia (wypełniane dla uczniów płci męskiej, którzy ukończyli 18 rok życia)
- wyrażonej zgodzie na obsługę danych przez Internet

#### iŚwiadectwa

| Dane ucznia: Gronostaj Andrzej<br>Podstawowe Inf. dodatkowe Rodzice Edukacja Dokumenty Histor                                                             | ria Pomoc fin. Ochr. danych                                                                                                    | •                                                                                                    |
|----------------------------------------------------------------------------------------------------|----------------------------------------------------------------------------------------------------|----------------------------------------------------------------------------------------------------|
| Podstawowe       Inf, dodatkowe       Rodzice       Edukacja       Dokumenty       Histor         Przyjęcie ucznia do szkoły       Przyjęty na podstawie: | <ul> <li>Pomoc fin. Ochr. danych</li> <li>Pochodzenie ucznia</li> <li>korzysta z dodatkowej, bezpłatnej nauki j. polskiego</li> <li>korzysta z nauki języka i kultury kraju pochodzenia</li> <li>Uczeń jest dzieckiem repatriantów</li> <li>bierze udział w dod. zajęciach dla dzieci repatriantów</li> <li>Uczeń bierze udział w dod. zajęciach dla dzieci repatriantów</li> <li>Uczeń uczęszcza do świetlicy</li> <li>udzielono zezwolenia na osiedlenie się na terytorium RP</li> <li>Uczeń ma status uchodźcy</li> <li>Uczeń jest dzieckiem cyber tolerowany</li> <li>udzielono ochrony czasowej na terytorium RP</li> <li>Uczeń jest dzieckiem osób ubiegających się o nadanie statusu uchodźcy</li> <li>Uczeń jest dzieckiem osób ubiegających się o nadanie statusu uchodźcy</li> <li>korzysta z dod. zajęć wyrównawczych w zakresie przedmiotów nauczania</li> <li>udzielono ochrony uzupełniającej</li> <li>posiada Kartę Polaka</li> <li>d la którego uprawnienie do nauki wynika z umów miedzynarodowych</li> </ul> | Dojazd do szkoły<br>Odl. do szkoły [km]:<br>0,0000<br>Środek transportu:<br>Uprawnienia do dowożenia<br>Dowożony na koszt gminy<br>Dane WKU<br>Odbył służbę wojskową<br>Kategoria:<br>Odbył służbę wojskową<br>Kategoria:<br>Vr książeczki wojskowej:<br>Data wydania ks. wojsk.:<br>Data wydania ks. wojsk.:<br>Uyyrażone zezwolenia<br>Informacja o wyrażonej zgodzie na<br>obsługę danych przez Internet |
|                                                                                                    | Obywatelstwo Ucznia:<br>Obywatelstwo polskie                                                                                                    | Zatwierdź Anuluj                                                                                                    |

Rysunek 12. Informacje dodatkowe.

#### Rodzice

Kartoteka Rodzice służy do gromadzenia informacji o rodzicach (opiekunach prawnych) ucznia. Zawiera dane osobowe i adres zamieszkania. Ułatwieniem przy wprowadzaniu danych opiekunów prawnych jest operacja powielania adresu ucznia poprzez przycisk Wstaw adres ucznia. oraz nazwiska ucznia poprzez przycisk Wstaw nazwisko ucznia. No zapisaniu kartoteki ucznia z danymi rodziców system automatycznie wygeneruje dla rodziców konta niezbędne do zalogowania na panel rodzica.

| Ojciec/Opiekun                                            |                       | Matka/Opiekunka                                            |                             |        |
|-----------------------------------------------------------|-----------------------|------------------------------------------------------------|-----------------------------|--------|
| Imię:                                                     | Nazwisko:             | Imię:                                                      | Nazwisko:                   |        |
| Gwiazdor                                                  | Grudniowy             | Victoria                                                   | Grudniowy                   |        |
| Jest opiekunem prawnym Imię ojca (gdy nie jest opiekunem) | Wstaw nazwisko ucznia | Jest opiekunką prawną<br>Imię matki (gdy nie jest opiekune | Wstaw nazwisko ucznia<br>m) |        |
| Adres                                                     | 4                     | Adres                                                      |                             |        |
| Ulica:                                                    | Miejscowość:          | Ulica:                                                     | Miejscowość:                |        |
| Nr domu: Nr mieszkania:                                   | Kod pocztowy:         | Nr domu: Nr mieszkania:                                    | : Kod pocztowy:             |        |
| Poczta:                                                   | Telefon domowy:       | Poczta:                                                    | Telefon domowy:             |        |
| Telefon komórkowy:                                        | Adres e-mail:         | Telefon komórkowy:                                         | Adres e-mail:               |        |
| Nazwa zakładu pracy:                                      | Telefon do pracy:     | Nazwa zakładu pracy:                                       | Telefon do pracy:           |        |
| Wstaw adres ucznia Pow                                    | iąż z rodzeństwem     | Wstaw adres ucznia Pov                                     | viąž z rodzeństwem          |        |
|                                                           |                       |                                                            | Zatwierdź                   | Anuluj |
|                                                           |                       |                                                            |                             |        |
|                                                           |                       |                                                            |                             |        |

Rysunek 13. Kartoteka rodzice.

#### Edukacja

Kartoteka Edukacja służy do rejestracji informacji o uczniu, które mają wpływ na sposób traktowania go w szkole oraz o uczestniczeniu w zajęciach wychowania do życia w rodzinie.

Poszczególne informacje przypisywane są uczniowi poprzez kliknięcie myszy na właściwym opisie, co powoduje jego zaznaczenie.

|                                          | Edukacja    | Dokumenty Historia Pomoc fin.            | Prakty  | ki Ochr. danych                     |     |                                                                                                    |
|------------------------------------------|-------------|------------------------------------------|---------|-------------------------------------|-----|----------------------------------------------------------------------------------------------------|
| 🔲 Uczeń posiada orzeczenie o potrzeb     | ie kształce | nia specjalnego                          |         |                                     |     |                                                                                                    |
| niewidomy                                | za          | utyzmem tym z zespołem Aspergera         | zag     | rożony niedostosowaniem             | prz | ewlekle chory                                                                                                  |
| słabo widzący                            | up          | ośledzony w stopniu lekkim               | z za    | burzeniami psychicznymi             | zag | prożony uzależnieniem                                                                                          |
| niesłyszący                              | up          | ośledzony w stopniu umiarkowanym         | nied    | lostosowany społecznie              | z z | aburzeniami zachowania                                                                                         |
| słabo słyszący                           | lub         | znacznym<br>ośladzeny w stenej u obeksie |         |                                     |     |                                                                                                    |
| niepełnosprawny ruchowo w tym z af       | azją        | osiedzony w stopniu grębołam             |         |                                     |     |                                                                                                    |
| Opinie o specyficznych trudnościach w na | auce        |                                          |         |                                     |     |                                                                                                    |
| Dyslektyk                                | Dy          | sortografik                              | Numer o | pinii:                              |     |                                                                                                    |
| Dysgrafik                                | Dy          | skalkulik                                |         |                                     |     |                                                                                                    |
| Trudności w nauce                        | C Ob        | niżony poziom rozwoju umysłowego         |         |                                     |     |                                                                                                    |
| Dodatkowe                                |             |                                          |         |                                     |     |                                                                                                    |
| Indywidualnie nauczany                   | ob;         | jęty programem wczesnego                 | ucz     | estniczy w zajęciach rewalidacyjno- |     |                                                                                                    |
|                                          | ws          | pomagania rozwoju                        | wyo     | howawczych                          | _   | The second second second second second second second second second second second second second second second s |
| pi zystąpii uo egzaminu sprawozające     | go [] 20    | ai egzannin spi awuzający                | E wyz   | naczono egzamin kiasynkacyjny       | 200 | n egzamin kidsytikacyjny                                                                                       |
| Zajęcia specjalistyczne                  |             |                                          |         | -                                   |     |                                                                                                    |
| 0 rewalidacyjne                          | 0           | logopedyczne                             | 0       | inne o charakterze terapeutycznym   | 0   | korekcyjno-kompensacyjne                                                                                       |
| 0 dydaktyczno-wyrównawcze                | 0           | socjoterapeutyczne                       | 0       | psychoedukacyjne                    |     |                                                                                                    |
| Zajęcia pozalekcyjne                     |             |                                          |         |                                     |     |                                                                                                    |
| 0 techniczne:                            | 0           | artystyczne:                             | 0       | turystyczno-krajoznawcze:           | 0   | informatyczne:                                                                                                 |
| 0 przedmiotowe:                          | 0           | sportowe:                                | 0       | inne:                               |     |                                                                                                    |
|                                          |             |                                          |         |                                     |     |                                                                                                    |
| Nychowanie do życia w rodzinie           |             |                                          |         |                                     |     |                                                                                                    |

Rysunek 14. Zakładka edukacja.

#### Dokumenty

Na karcie tej gromadzone są informacje o dokumentach ucznia: legitymacji szkolnej, karcie rowerowej, wydanych pismach i protokołach, korespondencji z rodzicami itp.

Informacje wpisywane są w kartotece po kliknięciu na przycisk *Nowy* i analogicznie jak w wyżej opisywanych kartotekach potwierdzane przyciskiem *Zatwierdź*.

Dane zawarte w kartotece to:

- numer wydanego dokumentu
- data wydania (wpisywana za pomocą klawiatury lub z kalendarza po rozwinięciu listy pomocniczej)
- informacja o wystawionym duplikacie do danego dokumentu (jeśli duplikat był wystawiony należy zaznaczyć opcję Duplikat dokumentu)
- organ wydający dokument (opis wybierany z listy uzupełnianej przez Użytkownika programu)
- typ wydanego dokumentu (lista pomocnicza uzupełniana przez Użytkownika)

| Nowy       Edytuj       Vusini       Zatwierdž       Anuluj         Typ dokumentu       Data wydania       Numer dokumentu       Duplikat       Organ Wydający         Legitymacja       2011-09-01       1       Image: Szkoła       Szkoła         Vydane dokumenty       r       r       Gogitymacja       Szkoła         Vydane dokumenty       r       Image: Szkoła       Szkoła         Vydane dokumentu:       Typ dokumentu:       Image: Szkoła       Szkoła         1       Legitymacja       Image: Szkoła       Image: Szkoła         2011-09-01       Szkoła       Image: Szkoła       Image: Szkoła         Duplikat dokumentu       Organ wydający:       Image: Szkoła       Image: Szkoła         Zatwierdź       Anulu;       Zatwierdź       Anulu;                                                                                                    | Nowy       Edytuj       Vusin       Zatwierdž       Anuluj         Typ dokumentu       Data vydania       Numer dokumentu       Duplikat       Organ Wydający         Legitymacja       2011-09-01       1       I       Szkoła         Vydane dokumenty       r       r       dokumentu:       Typ dokumentu:         1       Legitymacja       ©       organ wydający:         2011-09-01       Szkoła       Zatwierdž       Aruluj         Vydane dokumentu:       Typ dokumentu:       I       Legitymacja       ©         1       Legitymacja       ©       I       Zatwierdž       Aruluj         Duplikat dokumentu       Organ wydający:       ©       I       Zatwierdž       Aruluj                                                                                                    |                                                                                                    |                                                            |                 |          |                  |
|----------------------------------------------------------------------------------------------------|----------------------------------------------------------------------------------------------------|----------------------------------------------------------------------------------------------------|------------------------------------------------------------|-----------------|----------|------------------|
| Typ dokumentu       Data wydania       Numer dokumentu       Duplikat       Organ Wydający         Legitymacja       2011-09-01       1       Image: Constraint of the second of the second of | Typ dokumentu       Data wydania       Numer dokumentu       Duplikat       Organ Wydający         Legitymacja       2011-09-01       1       Image: Constraint of the second of the second of | 🗋 Nowy 🗟 Edytuj 🗙 Usuń 🛔                                                                             | Zatwierdź 🎝 Anuluj                                         |                 |          |                  |
| Legitymacja       2011-09-01       1       I       Szkoła         //ydane dokumenty                                                                                                    | Legitymacja 2011-09-01 1 Szkoła Vydane dokumenty r dokumentu: 1 Legitymacja  Grgan wydający: 2011-09-01 Szkoła  Zatwierdź Ar                                                                                                    | Typ dokumentu                                                                                        | Data wydania                                               | Numer dokumentu | Duplikat | Organ Wydający   |
| Vydane dokumenty<br>r dokumentu:<br>1 Legitymacja • @<br>ata wydania:<br>0 Organ wydający:<br>2011-09-01 Szko ła • @<br>Duplikat dokumentu<br>Zatwierdź Anulu:                                                                                                    | Vydane dokumenty<br>r dokumentu:<br>1 Legitymacja V (a)<br>ata wydania:<br>0 Organ wydający:<br>2011-09-01 Szko ła V (a)<br>Duplikat dokumentu<br>Zatwierdź Ar                                                                                                    | Legitymacja                                                                                          | 2011-09-01                                                 | 1               |          | Szkoła           |
| lydane dokumenty<br>dokumentu:<br>t<br>Legitymacja ▼ ③<br>ta wydania:<br>Organ wydający:<br>011-09-01<br>Szko ła ▼ ③<br>Duplikat dokumentu<br>Zatwierdź Anulu;                                                                                                    | /ydane dokumenty<br>dokumentu:<br>tegitymacja ♥ ③<br>ta wydania:<br>011-09-01<br>Szkoła ♥ ④<br>Duplikat dokumentu<br>Zatwierdź Ar                                                                                                    |                                                                                                    |                                                            |                 |          |                  |
| ydane dokumenty<br>dokumentu:<br>Legitymacja • •<br>ta wydania:<br>Organ wydający:<br>011-09-01 • Szkoła • •<br>Duplikat dokumentu<br>Zatwierdź Anulu                                                                                                    | ydane dokumenty<br>dokumentu:<br>Typ dokumentu:<br>Legitymacja • • •<br>Legitymacja • • •<br>Dupikat dokumentu<br>Zatwierdź Ar                                                                                                    |                                                                                                    |                                                            |                 |          |                  |
| ydane dokumenty<br>dokumentu: Typ dokumentu:<br>Legitymacja V<br>ta wydania: Organ wydający:<br>011-09-01 Szkoła V<br>Duplikat dokumentu<br>Zatwierdź Anulu:                                                                                                    | ydane dokumenty<br>dokumentu: Typ dokumentu:<br>Legitymacja V<br>ta wydania: Organ wydający:<br>011-09-01 Szkoła V<br>Duplikat dokumentu<br>Zatwierdź Ar                                                                                                    |                                                                                                    |                                                            |                 |          |                  |
| ydane dokumenty<br>dokumentu:<br>Legitymacja<br>ta wydania:<br>Organ wydający:<br>011-09-01<br>Szkoła<br>Duplikat dokumentu<br>Zatwierdź Anulu:                                                                                                    | ydane dokumenty<br>dokumentu:<br>Legitymacja • •<br>ta wydania:<br>Organ wydający:<br>011-09-01<br>Szkoła • •<br>Duplikat dokumentu<br>Zatwierdź Ar                                                                                                    |                                                                                                    |                                                            |                 |          |                  |
| ydane dokumenty<br>dokumentu:<br>Legitymacja •<br>ta wydania:<br>Organ wydający:<br>D11-09-01<br>Szkoła •<br>Duplikat dokumentu<br>Zatwierdź Anulu                                                                                                    | ydane dokumenty<br>dokumentu:<br>Legitymacja •<br>ta wydania:<br>Organ wydający:<br>011-09-01<br>Szkoła •<br>Duplikat dokumentu<br>Zatwierdź Ar                                                                                                    |                                                                                                    |                                                            |                 |          |                  |
| ydane dokumenty<br>dokumentu: Typ dokumentu:<br>Legitymacja • ③<br>ta wydania: Organ wydający:<br>D11-09-01 Szkoła • ④<br>]Duplikat dokumentu<br>Zatwierdź Anulu:                                                                                                    | ydane dokumenty<br>dokumentu: Typ dokumentu:<br>Legitymacja V<br>ta wydania: Organ wydający:<br>D11-09-01 Szkoła V<br>Duplikat dokumentu<br>Zatwierdź Ar                                                                                                    |                                                                                                    |                                                            |                 |          |                  |
| ydane dokumenty<br>dokumentu:<br>Legītymacja VO<br>ta wydania:<br>Organ wydający:<br>D11-09-01<br>Szkoła VO<br>Duplikat dokumentu<br>Zatwierdź Anulu:                                                                                                    | ydane dokumenty<br>dokumentu:<br>Legītymacja VO<br>ta wydania:<br>Organ wydający:<br>D11-09-01<br>Szkoła VO<br>Duplikat dokumentu<br>Zatwierdź Ar                                                                                                    |                                                                                                    |                                                            |                 |          |                  |
| ydane dokumenty<br>dokumentu:<br>Legitymacja • •<br>ta wydania:<br>DTrog-01<br>Szkoła • •<br>Duplikat dokumentu<br>Zatwierdź Anulu;                                                                                                    | ydane dokumenty<br>dokumentu:<br>Legitymacja • •<br>ta wydania:<br>D11-09-01<br>Szkoła • •<br>Duplikat dokumentu<br>Zatwierdź Ar                                                                                                    |                                                                                                    |                                                            |                 |          |                  |
| ydane dokumenty<br>dokumentu:<br>Legitymacja • •<br>ta wydania:<br>Organ wydający:<br>D11-09-01 Szkoła • •<br>Duplikat dokumentu<br>Zatwierdź Anulu:                                                                                                    | ydane dokumenty<br>dokumentu:<br>Legitymacja •<br>ta wydania:<br>Organ wydający:<br>D11-09-01<br>Szkoła •<br>Duplikat dokumentu<br>Zatwierdź Ar                                                                                                    |                                                                                                    |                                                            |                 |          |                  |
| ydane dokumenty<br>dokumentu:<br>Legitymacja<br>ta wydania:<br>Organ wydający:<br>D11-09-01<br>Szkoła<br>Ouplikat dokumentu<br>Zatwierdź Anulu:                                                                                                    | ydane dokumenty<br>dokumentu: Typ dokumentu:<br>Legitymacja • •<br>Legitymacja • •<br>Typ dokumentu:<br>Szkoła • •<br>Duplikat dokumentu<br>Zatwierdź Ar                                                                                                    |                                                                                                    |                                                            |                 |          |                  |
| ydane dokumenty<br>dokumentu: Typ dokumentu:<br>Legitymacja V<br>ita wydania: Organ wydający:<br>011-09-01 Szkoła V<br>Duplikat dokumentu<br>Zatwierdź Anulu:                                                                                                    | ydane dokumenty<br>dokumentu: Typ dokumentu:<br>Legitymacja V<br>ta wydania: Organ wydający:<br>011-09-01 Szkoła V<br>Duplikat dokumentu<br>Zatwierdź Ar                                                                                                    |                                                                                                    |                                                            |                 |          |                  |
| ydane dokumenty<br>dokumentu:<br>Legitymacja •<br>ta wydania:<br>Organ wydający:<br>011-09-01 Szkoła •<br>Duplikat dokumentu<br>Zatwierdź Anulu;                                                                                                    | ydane dokumenty<br>dokumentu:<br>Legitymacja VO<br>ta wydania:<br>Organ wydający:<br>011-09-01<br>Szkoła VO<br>Duplikat dokumentu<br>Zatwierdź Ar                                                                                                    |                                                                                                    |                                                            |                 |          |                  |
| ydane dokumenty<br>dokumentu: Typ dokumentu:<br>Legitymacja • •<br>ta wydania: Organ wydający:<br>011-09-01 Szkoła • •<br>Duplikat dokumentu<br>Zatwierdź Anulu:                                                                                                    | ydane dokumenty<br>dokumentu: Typ dokumentu:<br>Legitymacja • •<br>ta wydania: Organ wydający:<br>011-09-01 Szkoła • •<br>Duplikat dokumentu<br>Zatwierdź Ar                                                                                                    |                                                                                                    |                                                            |                 |          |                  |
| dokumentu: Typ dokumentu: Legitymacja V 30<br>ta wydania: Organ wydający: Szkoła V 30<br>Duplikat dokumentu Zatwierdź Anulu:                                                                                                    | dokumentu: Typ dokumentu: Legitymacja V 3<br>ta wydania: Organ wydający: Oli1-09-01 Szkoła V 3<br>Duplikat dokumentu Zatwierdź Ar                                                                                                    |                                                                                                    |                                                            |                 |          |                  |
| ukumentu:     ippoutinutu:       Legitymacja     ippoutinutu:       ita wydania:     Organ wydający:       011-09-01     Szkoła       Duplikat dokumentu     Zatwierdź                                                                                                    | udokumentu:       Ipp dokumentu:         Legitymacja       Ipp dokumentu:         011-09-01       Szkoła         Duplikat dokumentu       Zatwierdź                                                                                                    | ydane dokumenty                                                                                      |                                                            |                 |          |                  |
| L Legitymacja V<br>ata wydania:<br>011-09-01 Szkoła V<br>Duplikat dokumentu<br>Zatwierdź Anulu:                                                                                                    | L Legitymacja V<br>ata wydania:<br>011-09-01 Szko ła V<br>Duplikat dokumentu<br>Zatwierdź Ar                                                                                                    | /ydane dokumenty                                                                                     | dela mart y                                                |                 |          |                  |
| ata wydania: Organ wydający:<br>011-09-01 Szkoła<br>Duplikat dokumentu<br>Zatwierdź Anulu:                                                                                                    | ata wydania: Organ wydający:<br>011-09-01 Szkoła<br>Duplikat dokumentu<br>Zatwierdź Ar                                                                                                    | /ydane dokumenty<br>dokumentu: Typ                                                                   | dokumentu:                                                 |                 |          |                  |
| Duplikat dokumentu          Zatwierdź       Anulu                                                                                                    | Oligan Wydalab.     Oligan Wydalab.       Dili-09-01     Szkoła       Duplikat dokumentu     Zatwierdź                                                                                                    | /ydane dokumenty<br>dokumentu:<br>L                                                                  | dokumentu:<br>egitymacja 🔽 🎯                               |                 |          |                  |
| Duplikat dokumentu<br>Duplikat dokumentu<br>Zatwierdź Anulu                                                                                                    | Duplikat dokumentu Zatwierdź Ar                                                                                                    | lydane dokumenty<br>dokumentu:<br>L<br>L<br>L<br>tu uwdocia:                                         | dokumentu:<br>egitymacja 🗸 🎯                               |                 |          |                  |
| Duplikat dokumentu<br>Zatwierdź Anulu                                                                                                    | Duplikat dokumentu<br>Zatwierdź A                                                                                                    | /ydane dokumenty<br>dokumentu:<br>L<br>ata wydania:<br>Org                                           | dokumentu:<br>•gitymacja 🔽 🎯<br>an wydający:               |                 |          |                  |
| Zatwierdź Anulu                                                                                                    | Zatwierdź A                                                                                                    | /ydane dokumenty<br>dokumentu: Typ<br>I Le<br>ata wydania: Org<br>2011-09-01 Sz                      | dokumentu:<br>egitymacja v ©<br>an wydający:<br>zkoła v ©  |                 |          |                  |
| Zatwierdź Anulu                                                                                                    | Zatwierdź                                                                                                    | Vydane dokumenty<br>· dokumentu:<br>t<br>t<br>t<br>t<br>t<br>t<br>t<br>t<br>t<br>t<br>t<br>t<br>t    | dokumentu:<br>•gitymacja 🗸 🌚<br>an wydający:<br>•ko ła 🔽 🚱 |                 |          |                  |
| Zatwierdź Anulu                                                                                                    | Zatwierdź                                                                                                    | lydane dokumenty<br>dokumentu: Typ<br>L Le<br>sta wydania: Org<br>011-09-01 Sz<br>Duplikat dokumentu | dokumentu:<br>•gitymacja – ©<br>an wydający:<br>±koła – ©  |                 |          |                  |
| Zatwierdź Anulu                                                                                                    | Zatwierdź A                                                                                                    | lydane dokumenty<br>dokumentu: Typ<br>L Le<br>sta wydania: Org<br>011-09-01 Sz<br>Duplikat dokumentu | dokumentu:<br>•gitymacja 🗸 🎯<br>an wydający:<br>•ko ła 🚽 🌚 |                 |          |                  |
|                                                                                                    |                                                                                                    | Vydane dokumenty<br>dokumentu:<br>tata wydania:<br>011-09-01<br>Duplikat dokumentu                   | dokumentu:<br>gitymacja 🔽 🌚<br>an wydający:<br>zkoła 👻 🌚   |                 |          |                  |
|                                                                                                    |                                                                                                    | Vydane dokumenty<br>dokumentu: Typ<br>L Le<br>ata wydania: Org<br>011-09-01 Sz<br>Duplikat dokumentu | dokumentu:<br>•gitymacja – ©<br>an wydający:<br>zkoła – ©  |                 |          | Zabujardź        |
|                                                                                                    |                                                                                                    | Vydane dokumenty<br>· dokumentu:<br>t<br>t<br>t<br>t<br>t<br>t<br>t<br>t<br>t<br>t<br>t<br>t<br>t    | dokumentu:<br>•gitymacja 💽 🌚<br>an wydający:<br>•ko ła 💽 🌚 |                 |          | Zatwierdź Anulu; |
|                                                                                                    |                                                                                                    | ydane dokumenty<br>dokumentu:<br>ta wydania:<br>011-09-01<br>Duplikat dokumentu                      | dokumentu:<br>•gitymacja 💽 🌚<br>an wydający:<br>•koła 💽 🌚  |                 |          | Zatwierdź Anuluj |
|                                                                                                    |                                                                                                    | ydane dokumenty<br>dokumentu: Typ<br>ita wydania: Org<br>011-09-01 Sz<br>Duplikat dokumentu          | dokumentu:<br>•gitymacja - ©<br>an wydający:<br>:ko ła - © |                 |          | Zatwierdź Anuluj |
|                                                                                                    |                                                                                                    | ydane dokumenty<br>dokumentu:<br>ta wydania:<br>011-09-01<br>Duplikat dokumentu                      | dokumentu:<br>gitymacja 💽 🌚<br>an wydający:<br>zkoła 💽 🌚   |                 |          | Zatwierdź Anuluj |
|                                                                                                    |                                                                                                    | ydane dokumenty<br>dokumentu:<br>ta wydania:<br>011-09-01<br>Duplikat dokumentu                      | dokumentu:<br>•gitymacja v ©<br>an wydający:<br>•ko ła v © |                 |          | Zatwierdź Anuluj |
|                                                                                                    |                                                                                                    | /ydane.dokumenty<br>dokumentu:<br>t<br>t<br>t<br>t<br>t<br>t<br>t<br>t<br>t<br>t<br>t<br>t<br>t      | dokumentu:<br>gitymacja 💽 🌚<br>an wydający:<br>tko ła 💽 🌚  |                 |          | Zatwierdź Anuluj |
|                                                                                                    |                                                                                                    | ydane dokumenty<br>dokumentu: Typ<br>Lee<br>ta wydania: Org<br>)11-09-01 Sz<br>]Duplikat dokumentu   | dokumentu:<br>egitymacja v ©<br>an wydający:<br>zkoła v ©  |                 |          | Zatwierdź Anulu  |

Rysunek 15. Rejestr przepływu dokumentów.

#### Historia

Kartoteka przeznaczona jest do ewidencjonowania przebiegu wydarzeń dotyczących konkretnego ucznia związanych z okresem nauki szkolnej:

- przyjęcie do szkoły
- przeniesienie do innej klasy
- promocja do następnej klasy
- nieuzyskanie promocji
- ukończenie szkoły
- usunięcie ze szkoły
- pochwały i osiągnięcia
- niepowodzenia i nagany
- wystawienie druczka
- uzyskanie promocji warunkowo

- uczeń przeniesiony do innej szkoły
- uczeń zrezygnował z nauki
- ponowne przyjęcie do szkoły
- inne

Do w/w listy wydarzeń użytkownik może dopisać nowe wydarzenia. Aby to zrobić należy skorzystać z listy słownikowej, uruchamianej za pomocą klawisza + i w otwartym oknie istnieje możliwość dopisania dowolnej ilości nowych wydarzeń.

Program do kartoteki historii ucznia zapisuje automatycznie następujące dane:

- datę przyjęcia do szkoły w trakcie dodawania ucznia
- daty promocji po przeprowadzonej promocji uczniów do klas wyższych
- datę zakończenia szkoły
- datę ponownego przyjęcia do szkoły

Wszystkie wpisy w historii ucznia generowane automatycznie przez system mogą być edytowane przez użytkownika.

Program nie buduje osi czasu składającej się z następujących po sobie okresów historii ucznia związanej z uczęszczaniem do szkoły. Zadanie to spoczywa na Użytkownikach programu.

Rozpoczynając pracę w kartotece *Historia* należy kliknąć na przycisk *Nowy*, aby uaktywnić pola opisu znajdujące się w dolnej części okna.

Opis składa się z następujących danych:

- daty wydarzenia (datę należy wpisać za pomocą klawiatury lub korzystając z kalendarza po rozwinięciu listy pomocniczej)
- typu wydarzenia (typ należy wybrać z listy pomocniczej)
- opisu wydarzenia (dowolny opis wprowadzany przez Użytkownika programu za pomocą klawiatury, przedstawiający szczegóły wydarzenia)

Po wprowadzeniu danych należy je zapisać klikając na przycisk Zatwierdź.

| odstawowe Inf. dodatko                                                                | we Rodzice Edu  | kacja Dokumenty | Historia Pomoc fi | n. Praktyki Ochr. danyo | dh |        |         |
|---------------------------------------------------------------------------------------|-----------------|-----------------|-------------------|-------------------------|----|--------|---------|
| 🗋 Nowy 🗟 Edytuj 🔰                                                                     | 🗙 Usuń 🛛 🚔 Zatv | vierdź 🖏 Anuluj |                   |                         |    |        |         |
| Data                                                                                  |                 |                 | Тур               | wydarzenia              |    | Edytor | walny ? |
| 2011-09-01                                                                            |                 |                 | Przyj             | ęcie do szkoły          |    |        | I all   |
|                                                                                       |                 |                 |                   |                         |    |        |         |
|                                                                                       |                 |                 |                   |                         |    |        |         |
|                                                                                       |                 |                 |                   |                         |    |        |         |
|                                                                                       |                 |                 |                   |                         |    |        |         |
|                                                                                       |                 |                 |                   |                         |    |        |         |
|                                                                                       |                 |                 |                   |                         |    |        |         |
|                                                                                       |                 |                 |                   |                         |    |        |         |
|                                                                                       |                 |                 |                   |                         |    |        |         |
|                                                                                       |                 |                 |                   |                         |    |        |         |
|                                                                                       |                 |                 |                   |                         |    |        |         |
|                                                                                       |                 |                 |                   |                         |    |        |         |
|                                                                                       |                 |                 |                   |                         |    |        |         |
|                                                                                       |                 |                 |                   |                         |    |        |         |
| istoria ucznia                                                                        |                 |                 |                   |                         |    |        |         |
| istoria ucznia<br>ta wydarzenia:                                                      | Opis wyda       | arzenia:        |                   |                         |    |        |         |
| istoria ucznia<br>ata wydarzenia:<br>2011-09-01                                       | Opis wyda       | arzenia:        |                   |                         |    |        |         |
| storia ucznia<br>sta wydarzenia:<br>01.09.01<br>p. wydarzenia:                        | Opis wyda       | arzenia:        |                   |                         |    |        |         |
| storia ucznia<br>ata wydarzenia:<br>01:09-01<br>po wydarzenia:<br>?rzyjącie do szkoły | Opis wyde       | arzenia:        |                   |                         |    |        |         |

Rysunek 16. Ewidencja historii wydarzeń ucznia.

#### Pomoc finansowa

Kartoteka zawierająca informacje o stypendiach przyznanych uczniowi, nagrodach pieniężnych, zasiłkach i wyprawkach przekazanych przez szkołę.

Aby dopisać pomoc finansową, należy wybrać typ pomocy (z istniejącej listy lub dopisać nowy typ), określić datę wypłaty, kwotę oraz datę złożenia dokumentów.

| Podstawowe Inf. dodatkowe Rodzice Edukacja D                                                                                                    | okumenty Historia Pomoc fin. Praktyki Ochr. danych |                       |
|----------------------------------------------------------------------------------------------------|----------------------------------------------------|-----------------------|
| 🗋 Nowy 🗟 Edytuj 🗙 Usuń 🚔 Zatwierdź 🍇                                                                                                    | 🤊 Anuluj                                           |                       |
| Data wypłaty                                                                                                    | Kwota                                              | Typ pomocy finansowej |
|                                                                                                    |                                                    |                       |
|                                                                                                    |                                                    |                       |
|                                                                                                    |                                                    |                       |
|                                                                                                    |                                                    |                       |
|                                                                                                    |                                                    |                       |
|                                                                                                    |                                                    |                       |
|                                                                                                    |                                                    |                       |
| Pomoc finansowa                                                                                                    |                                                    |                       |
| Pomoc finansowa Data wypłaty: Typ pomocy finans                                                                                                    | owej:                                              |                       |
| Pomoc finansowa Data wypłaty: 2012-08-16 Kwota: Uwagi:                                                                                                    | owej:                                              |                       |
| Pomoc finansowa Data wypłaty: D12-08-16 Vivota: Uwagi:                                                                                                    | ovvej:                                             |                       |
| Penoc finansowa Data wypisty: 2012-08-16 Wagi: Uwagi: Data złożenia dokumentów: 2012-08-16                                                                                                    | owej:                                              |                       |
| Penoc finansowa Data wypisty: 2012-08-16 Winota: Uwagi: Uwagi: 2012-08-16 Uwagi:                                                                                                    | ovvej:                                             |                       |
| Penoc finansowa Data wypisty: 2012-08-16 Windla: Uwagi: Uwagi: Use a block of the second second seco | ovvej:                                             | Zatwierdź Anuluj      |
| Penoc finansowa<br>Data wyplaty:<br>2012-08-16<br>Kiwota:<br>2012-08-16<br>Uwagi:<br>Uwagi:                                                                                                    | ovvej:                                             | Zatwierdź Anuluj      |

Rysunek 17. Kartoteka Pomoc finansowa.

#### Ochrona danych

Zakładka ta pomaga w spełnieniu wymogów odnośnie ochrony danych osobowych zgromadzonych w systemie. Odnośnie każdego ucznia można wprowadzić następujące informacje:

- użytkownik systemu, który wprowadził dane osobowe ucznia,
- datę wprowadzenia danych osobowych
- źródło, z którego były wprowadzone dane osobowe

|                                                   | ikołaj                         |                                 |                                 |                         |
|---------------------------------------------------|--------------------------------|---------------------------------|---------------------------------|-------------------------|
| odstawowe Inf. dodatkowe R                        | odzice Edukacja Dokumenty Hisl | toria Pomoc fin. Praktyki Ochr. | danych                          |                         |
| Jżytkownik wprowadzający:                         | Data wprov<br>2012-08-16       | wadzenia danych(rrrr-mm-dd):    | Źródło danych:                  |                         |
| Informacja o wyrażon                              | ym sprzeciwie o którym mowa    | w art. 32 ust. 1 pkt 8 Ustawy z | z dnia 29 sierpnia 1997 r. o oc | hronie danych osobowych |
| Di Name Di Caluta V Har                           | al 🗗 Zaharadi 🦳 Ambai 📄        | Davda si                        |                                 |                         |
|                                                   | in Pozatwieroz – Andioj 💻 i    | Drukuj                          |                                 |                         |
| Adresat                                           | Cel                            | Zakres                          | Data                            | Uwagi                   |
|                                                   |                                |                                 |                                 |                         |
|                                                   |                                |                                 |                                 |                         |
|                                                   |                                |                                 |                                 |                         |
|                                                   |                                |                                 |                                 |                         |
|                                                   |                                |                                 |                                 |                         |
|                                                   |                                |                                 |                                 |                         |
|                                                   |                                |                                 |                                 |                         |
|                                                   |                                |                                 |                                 |                         |
|                                                   |                                |                                 |                                 |                         |
| Jaiaste udastanniaŭ                               |                                |                                 |                                 |                         |
| Rejestr udostępnień                               |                                |                                 |                                 |                         |
| Rejestr udostępnień<br>Adresat:                   | Zakres:                        |                                 |                                 |                         |
| Rejestr udostępnień<br>Adresat:                   | Zakres:                        |                                 |                                 |                         |
| Rejestr udostępnień<br>Adresat:                   | Zakres:<br>Data:               |                                 |                                 |                         |
| Rejestr udostępnień<br>Adresat:<br>Cel:<br>Jwagi: | Zakres:<br>Data:               |                                 |                                 |                         |
| Rejestr udostępnień<br>Adresat:<br>Cel:           | Zakres:<br>Data:               |                                 |                                 |                         |
| Rejestr udostępnień<br>Adresat:<br>Cel:<br>Jwagi: | Zakres:<br>Data:               |                                 |                                 |                         |
| Rejestr udostępnień<br>Maresat:<br>Ieł:<br>Mag:   | Zakres:<br>Data:               |                                 |                                 | Zatwierdź Anului        |
| Rejestr udostępnień<br>Adresat:<br>Seł:<br>wag:   | Zakres:<br>Data:               |                                 |                                 | Zatwierdź Anuluj        |

Rysunek 18. Kartoteka Ochrony danych osobowych.

Dodatkowo w trakcie pracy w systemem istniej możliwość zapisywania informacji na temat udostępnień danych osobowych ucznia. W tym celu na zakładce **Dane osobowe** należy prowadzić tzw. **Rejestr udostępnień**. Po kliknięciu należy uzupełnić informacje na temat tego komu, w jaki zakresie i celu oraz kiedy były udostępniane dane osobowe, po czym kliknąć *Zatwierdź*.

#### UWAGA!

| Część                         | pól v                    | v kar                     | totekach                         | uczniów                | może                      | zawierać               | takie                | samie                  | infor        | macje,           | dlatego                | ро          |
|-------------------------------|--------------------------|---------------------------|----------------------------------|------------------------|---------------------------|------------------------|----------------------|------------------------|--------------|------------------|------------------------|-------------|
| zaznacz<br>wyświet<br>wprowae | eniu<br>Ione 1<br>dzić w | tych<br>te pol<br>vielu u | uczniów<br>a kartote<br>iczniom. | można k<br>ki, które n | liknąć<br>nogą b <u>y</u> | przycisk<br>yć wspólne | is Edytu<br>e. Dzięł | ij zaznaczo<br>ki temu | mych<br>możi | po cz<br>na jedn | zym zosta<br>ą informa | aną<br>ację |

www.progman.com.pl

## Archiwum

Kartoteka Archiwum przeznaczona jest do przechowywania wszystkich kartotek uczniów, którzy zakończyli naukę zgodnie z obowiązkiem szkolnym, zmienili szkołę, zawiesili edukację lub porzucili naukę.

| ĉ  | Arc       | hiwum                           |                       |                   |              |         |               | <b>ProgMan</b>    |
|----|-----------|---------------------------------|-----------------------|-------------------|--------------|---------|---------------|-------------------|
| ×  | Usuń 🛃    | Edytuj 🛷 Przywróć 🚊 Druczki 🛛 R | ok zakończenia nauki: | nie wskazano 💌 🦻  |              |         |               |                   |
|    | Notatka   | Ostatnia jednostka 🛛 🖓          | 🖓 Nr w księdze 🗢      | Nazwisko i Imię 🗢 | Data ur. 🛛 🗢 | Adres 🗢 | Ostatni moduł | Data ukończenia 🖙 |
|    |           | Gimnazjum                       | 1303                  | Miłowicz Rafał    | 2012-04-02   | -       | Uczeń         | 2012-11-22        |
| Re | kordów na | stronę: 1 z 1 (w tym dziewcząt: | 0)                    |                   |              |         |               |                   |

Rysunek 19. Okno modułu Archiwum.

Kartoteki uczniów przenoszone są do archiwum z poziomu aplikacji i*Uczniowie* za pomocą przycisku v Do Archiwum.

Jeżeli zaistnieje potrzeba przywrócenia kartoteki ucznia z archiwum do kartoteki *Uczniowie*, Użytkownik powinien skorzystać z przycisku v Przywróć, w aplikacji *iUczniowie*.

## Wypełnianie Świadectw

Wypełnianie świadectw szkolnych odbywa się bezpośrednio na wcześniej wybranym wzorze świadectwa.

Okno wypełniania danych na świadectwie zawiera w głównej części wzór świadectwa zawierający pola bazodanowe, w których uzupełniane będą:

- informacje o uczniu
- informacje o klasie
- informacje o jednostce
- oceny osiągnięć edukacyjnych

Użytkownik ma możliwość dopasowania widocznego w oknie świadectwa wykorzystując przyciski:

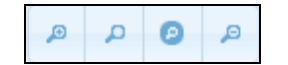

Rysunek 20. Przyciski dopasowania widoku.

www.progman.com.pl

Przyciski oznaczają:

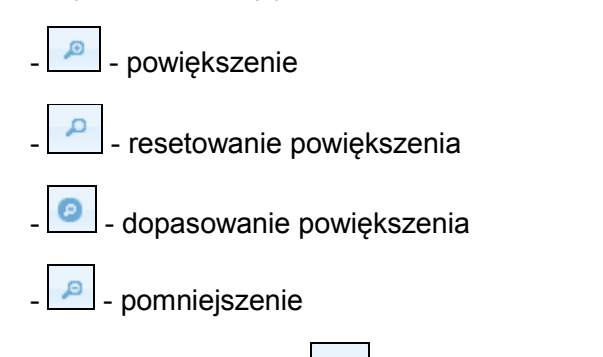

Dodatkowo przycisk umożliwia rozszerzenie widoku okna oraz powiększenie edytora szablonu.

| Ogólne               | <i>2</i> 4             |                |                                                                                                    |
|----------------------|------------------------|----------------|----------------------------------------------------------------------------------------------------|
| Kartoteki            | 🤏 Wypełnian            | ie             |                                                                                                    |
| Świadectwa           | 💟 Uczeń 🗢              | Wzór           | + 5 B Zapisz + 1/2 + P P O P                                                                                                    |
| 19 Wypełpianie       | 🔲 🛛 Anna Jan           |                |                                                                                                    |
| Durdemania           | 🔲 🛛 Anna Jan           |                |                                                                                                    |
| Drukowalile          | Deszcz Jerzy           | MEN-I_23_2_2aa |                                                                                                    |
| Lista wydruków       | 🗹 🛛 Gronostaj Andrzej  | MEN-I_23_2_2aa |                                                                                                    |
| Projektowanie wzorów | 🔲 Grudniowy Mikołaj    | MEN-I_23_2_2aa |                                                                                                    |
| Słowniki             | 🔲 Idenim Konstanty     | MEN-I_23_2_2aa |                                                                                                    |
|                      | 🔲 🛛 Jagnięca Janina    | MEN-I_23_2_2aa |                                                                                                    |
| Narzędzia            | 🔲 Jaremski Jeremiasz   | MEN-I_23_2_2aa |                                                                                                    |
| -                    | 🔲 🛛 Jaskuelski Tomasz  | MEN-I_23_2_2aa | SWIADECTWO UKONCZENIA                                                                                                    |
| Pomoc                | 📃 Karolewski Karol     | MEN-I_23_2_2aa |                                                                                                    |
|                      | 🔲 Kowalski Adam        | MEN-I_23_2_2aa |                                                                                                    |
|                      | Kupcacz Alfons         | MEN-I_23_2_2aa | And al Grondal                                                                                                    |
|                      | 🔲 Kutek Maciej         | MEN-I_23_2_2aa | wolden                                                                                                    |
|                      | 📃 🛛 Maniecka Karolina  | MEN-I_23_2_2aa | Sinelochowice Slasse                                                                                                    |
|                      | 📃 Nawroniecki Lucjan   | MEN-I_23_2_2aa | wzola 2012, 2013 ubrasył Gmyazyum                                                                                                    |
|                      | Nowak Grzegorz         | MEN-I_23_2_2aa | Gintalaum                                                                                                    |
|                      | Pomorska Jagoda        | MEN-I_23_2_2aa | Smnazium                                                                                                    |
|                      | Potupt Hanna           | MEN-I_23_2_2aa | No Ma Antonio Index and Antonio Antonio Anto |
|                      | Potupt Hieronim        | MEN-I_23_2_2aa |                                                                                                    |
|                      | Potworny Radosław      | MEN-I_23_2_2aa | 🖉 damanana ana kana kana kana kana kana kan                                                                                                    |
|                      | 📃 🛛 Samoworska Zofia   | MEN-I_23_2_2aa | na podritana milanah Rady Podago pinnaj                                                                                                    |
|                      | 🔲 Wackowski wacun      | MEN-I_23_2_2aa |                                                                                                    |
|                      | Rekordów na strone: 22 | z 22           |                                                                                                    |
|                      |                        |                |                                                                                                    |
|                      |                        |                |                                                                                                    |

Rysunek 21. Okno modułu wypełniania świadectwa.

Dane odnośnie Ucznia, Klasy, Jednostki są pobierane automatycznie z danych umieszczony odpowiednio w kartotekach

- Uczniowie [Kartoteki/Uczniowie]
- Klasy [Ogólne/Klasy]
- Jednostki [Ogólne/Jednostki]

Aby rozpocząć wypełnianie wzoru świadectwa należy:

- z wyświetlonej listy uczniów wybrać ucznia, którego dane będziemy uzupełniać.

Pole *Wzór świadectwa*, będzie uzupełnione, gdyż przechodzi z wcześniej wypełnionego okna. Dodatkowa kolumna, gdzie widoczne są "fistaszki" służy odznaczeniu uczniów, których świadectwo zostało w pełni uzupełnione i jest gotowe do wydruku. Użycie przycisku

**E Zapisz** powoduje oznaczenie świadectwa jako gotowego do wydruku.

Aby wypełnić świadectwo należy:

- wybrać stronę świadectwa, która ma być wypełniana
- kliknąć myszką w odpowiednie pole bazodanowe na wzorze świadectwa
- uzupełnić niewypełnione pola

Poruszanie się pomiędzy polami następuje poprzez kliknięcie myszką w pole bazodanowe. Program zawiera funkcję automatycznego przekształcania daty, np. <u>12.02 >> 12 lutego</u> oraz zamianę ocen arabskich na oceny słownie. Uzupełnione informacje należy zapisać używając do tego przycisku *Zapisz.* 

#### UWAGA!

W przypadku korzystania z aplikacji *iDziennik* wszystkie dane dostępne na świadectwie pobierane są na podstawie danych zgromadzonych w *iDzienniku*.

### Wypełnianie drugiej strony świadectwa (zawierającej oceny).

Wypełnianie polega na kliknięciu myszką w pola podświetlone odpowiednio kolorami. Wprowadzanie ocen na świadectwo następuje poprzez dwukrotne kliknięcie myszką pola np. *historia* i wprowadzenie cyfrą oceny (4) - program sam zamieni ją na ocenę słownie (*dobry*). Przejście do następnej oceny następuje poprzez kliknięcie myszką. Znaki wprowadzone cyfrą są zamieniane na następujące wpisy słowne:

- cyfra 0 zwolniony/-a
- cyfra 1 niedostateczny

www.progman.com.pl

- cyfra 2 dopuszczający
- cyfra 3 dostateczny
- cyfra 4 dobry
- cyfra 5 bardzo dobry
- cyfra 6 celujący
- cyfra 7 uczęszczał/-a
- cyfra 8 nie uczęszczał/-a
- cyfra 9 nieklasyfikowany/-a

| 7 | Uczeń 🗢 🗢            | Wzór        | + | ■ Zapisz 4 2/2 →                                       | a a a                                          |
|---|----------------------|-------------|---|--------------------------------------------------------|------------------------------------------------|
|   | Anna Jan             |             |   |                                                        |                                                |
|   | Anna Jan             |             |   |                                                        |                                                |
| ] | Deszcz Jerzy         | MEN-I/23/22 |   |                                                        |                                                |
| ] | Gronostaj Andrzej    | MEN-I/23/22 |   | And the state of the state of the state of the         | Institution and the second second              |
| 1 | Grudniowy Mikołaj    | MEN-I/23/22 |   |                                                        |                                                |
| 1 | Idenim Konstanty     | MEN-I/23/22 |   |                                                        | STATES AND AND AND AND AND AND AND AND AND AND |
| 1 | Jagnięca Janina      | MEN-I/23/22 |   |                                                        |                                                |
| 1 | Jaremski Jeremiasz   | MEN-I/23/22 | 1 | WYN WYN                                                | IKI KLASYFIKACJI KOŃCOWEJ                      |
| 1 | Jaskuelski Tomasz    | MEN-I/23/22 |   | zachowanie                                             | dobre                                          |
| 1 | Karolewski Karol     | MEN-I/23/22 | 1 | religia / etyka                                        |                                                |
| ] | Kowalski Adam        | MEN-I/23/22 | 1 | Ob                                                     | owiązkowe zajęcia edukacyjne                   |
| 1 | Kupcacz Alfons       | MEN-I/23/22 | 1 | jezyk polski                                           | Bardzo dobry                                   |
|   | Kutek Maciej         | MEN-I/23/22 | 1 | język                                                  | Język angielski                                |
|   | Maniecka Karolina    | MEN-I/23/22 |   | język                                                  |                                                |
|   | Nawroniecki Lucjan   | MEN-I/23/22 | 1 | wiedza o społeczeństwie                                | Dobry                                          |
|   | Nowak Grzegorz       | MEN-I/23/22 |   | wiedza o kulturze.                                     | Dostateczny                                    |
|   | Pomorska Jagoda      | MEN-I/23/22 | 1 | matematyka                                             | Dopuszczający                                  |
|   | Potupt Hanna         | MEN-I/23/22 | 1 | chemia                                                 | Nieklasyfikowana                               |
|   | Potupt Hieronim      | MEN-I/23/22 | 1 | biologia.                                              |                                                |
| 1 | Potworny Radosław    | MEN-I/23/22 | 1 | geografia                                              |                                                |
|   | Samoworska Zofia     | MEN-I/23/22 | 1 | podstawy przedstębiorczośc<br>technologia informacijne | u                                              |
| 1 | Wackowski wacun      | MEN-I/23/22 | 1 | wychowanie fizyczne.                                   |                                                |
|   | adáus an ataonas loo | - 22        |   | przysposobienie obronne                                |                                                |

Rysunek 22. Okno przykładowego świadectwa – strona z ocenami.

#### UWAGA!

Na świadectwie pojawiają się oceny końcowe-zaakceptowane z aplikacji iDziennik.

### Ocenianie opisowe

Wybór świadectwa opisowego, umożliwia wpisywanie ocen opisowych. Program umożliwia bezpośrednie wypełnianie świadectwa – wpisując w odpowiednie miejsca treść.

| Uczeń 🗢            | Wzór      | + | 🖻 Zapisz 🕴 2/2 🕨 🖉 🖉 🦉                                        |
|--------------------|-----------|---|---------------------------------------------------------------|
| Anna Jan           |           |   |                                                               |
| Anna Jan           |           |   |                                                               |
| Deszcz Jerzy       | MEN-I/1/2 |   |                                                               |
| Gronostaj Andrzej  | MEN-I/1/2 |   |                                                               |
| Grudniowy Mikołaj  | MEN-I/1/2 |   |                                                               |
| Idenim Konstanty   | MEN-I/1/2 |   |                                                               |
| Jagnięca Janina    | MEN-I/1/2 |   |                                                               |
| Jaremski Jeremiasz | MEN-I/1/2 |   | WYNIKI KLASYFIKACJI ROCZNEJ                                   |
| Jaskuelski Tomasz  | MEN-I/1/2 |   | 700 (017293)30                                                |
| Karolewski Karol   | MEN-I/1/2 |   | Lacitowalle                                                   |
| Kowalski Adam      | MEN-I/1/2 |   |                                                               |
| Kupcacz Alfons     | MEN-I/1/2 |   | NEED                                                          |
| Kutek Maciej       | MEN-I/1/2 |   |                                                               |
| Maniecka Karolina  | MEN-I/1/2 |   | 1/                                                            |
| Nawroniecki Lucjan | MEN-I/1/2 |   | religia / etyka                                               |
| Nowak Grzegorz     | MEN-I/1/2 |   | Obowiązkowe zajęcia edukacyjne                                |
| Pomorska Jagoda    | MEN-I/1/2 |   | Uczeń poprawnie liczy w zakreśle 10. Potrafi układać zakładki |
| Potupt Hanna       | MEN-I/1/2 |   | logiczne. Bez problemów uczy się krótkich wierszy.            |
| Potupt Hieronim    | MEN-I/1/2 |   |                                                               |
| Potworny Radosław  | MEN-I/1/2 |   | 1/2012                                                        |
| Samoworska Zofia   | MEN-I/1/2 |   |                                                               |
| Wackowski wacun    | MEN-1/1/2 |   |                                                               |

Rysunek 23. Okno przykładowego świadectwa opisowego.

Użytkownik może samodzielnie wpisać ocenę opisową poprzez dwukrotne kliknięcie myszą..

Pola, które w trakcie wypełniania nie zostaną uzupełnione, przy wydruku zostaną wykreślone automatycznie.

Uzupełnione informacje na świadectwie należy zapisać używając przycisku *Zapisz.* Wypełnione świadectwo można w razie potrzeby w dowolnej chwili edytować.

### Drukowanie

Kartoteka *Drukowanie* została podzielony na dwie karty/części. Pierwsza, zawierająca listę uczniów przypisanych do danej klasy / jednostki oraz druga część, opcjonalna, dotyczącą przygotowania wydruku. Wydruk świadectw następuje poprzez:

- zaznaczenie nazwisk uczniów *fistaszkiem* przy nazwisku
- zaznaczenie w zakładce Opcje wydruku odpowiednich opcji wydruku

- kliknięcie przycisku Utwórz wydruk

| ista uczniów | Opcje wydruku |           |                 |             |                         |             |
|--------------|---------------|-----------|-----------------|-------------|-------------------------|-------------|
| 1            | Nazwisko 🔺    | Imię 🗢    | Wzór świadectwa | Arkusz ocen | Kolumny na arkuszu ocen | Średnia oce |
|              | Anna          | Jan       |                 |             | 1A, 1A                  | 4,00        |
|              | Anna          | Jan       |                 |             | 1A, 1A                  | 5,00        |
| <b>V</b>     | Deszcz        | Jerzy     | MEN-I/1/2       |             | 1A                      | 5,00        |
| <b>V</b>     | Gronostaj     | Andrzej   | MEN-I/1/2       |             |                         | 5,00        |
|              | Grudniowy     | Mikołaj   | MEN-I/1/2       |             |                         | 3,50        |
|              | Idenim        | Konstanty | MEN-I/1/2       |             |                         | 4,00        |
|              | Jagnięca      | Janina    | MEN-I/1/2       |             |                         | 3,00        |
|              | Jaremski      | Jeremiasz | MEN-I/1/2       |             |                         | 3,50        |
|              | Jaskuelski    | Tomasz    | MEN-I/1/2       |             |                         | 4,00        |
|              | Karolewski    | Karol     | MEN-I/1/2       |             |                         | 2,50        |
|              | Kowalski      | Adam      | MEN-I/1/2       |             |                         | 5,50        |
|              | Kupcacz       | Alfons    | MEN-I/1/2       |             |                         | 3,50        |
|              | Kutek         | Maciej    | MEN-I/1/2       |             |                         | 2,00        |
| 990 - C      | Maniecka      | Karolina  | MEN-I/1/2       |             |                         | 4,00        |
|              | Nawroniecki   | Lucjan    | MEN-I/1/2       |             |                         | 4,00        |
| 1990 - C.    | Nowak         | Grzegorz  | MEN-I/1/2       |             |                         | 4,00        |
|              | Pomorska      | Jagoda    | MEN-I/1/2       |             |                         | 5,33        |
| 200 C        | Potupt        | Hanna     | MEN-I/1/2       |             |                         | 3,50        |
|              | Potupt        | Hieronim  | MEN-I/1/2       |             |                         | 5,50        |
| <u>2</u>     | Potworny      | Radosław  | MEN-I/1/2       |             |                         | 3,00        |
|              | Samoworska    | Zofia     | MEN-I/1/2       |             |                         | 5,00        |
|              | Wackowski     | wacun     | MEN-I/1/2       |             |                         | 3,00        |

Rysunek 24. Okno modułu Drukowania.

Część opcjonalna wydruku umożliwia:

#### Drukowany dokument:

- Świadectwo
- Arkusz

<u>Kolejność stron na wydruku</u> – za pomocą przycisku Określ kolejność użytkownik ma możliwość drukowania:

- Kolejnych uczniów umożliwia wydruk świadectwa (obu stron) dla zaznaczonych uczniów
- Numerów stron druk danej strony wszystkim zaznaczonym uczniom.

Aby określić kolejność należy wybrać strony do wyboru. Użytkownik ma możliwość wyboru strony przenosząc ją myszką na pole *Strony do wydruku* lub korzystając z przycisku Wybierz wszystkie. Po wyborze kolejności ustawienia zatwierdzamy.

www.progman.com.pl

| Określenie kolejności stron n | a wydruku 🛛 🗙                     |
|-------------------------------|-----------------------------------|
| Drukuj według kolejności: 💿   | ⊙Kolejnych uczniów ⊜Numerów stron |
| Strony do wyboru:             | Strony na wydruku:                |
| Strona<br>2                   | Strona<br>1                       |
| Wybierz wszystkie             | Usuń wybrane Anuluj Zatwierdź     |

Rysunek 25. Okno określenia kolejności stron na wydruku.

**Format papieru** – ustawienie formatu wydruku jest istotne w przypadku drukowania świadectw A3, wówczas w oknie drukowania należy także wskazać drukarkę A3. Aplikacja umożliwia także zamianę wydruku świadectwa A3 na formacie A4. W tym celu należy zaznaczyć przy wydruku świadectw *kropką* format A4

Przesunięcie całości w dół – umożliwia całościowe przesunięcie pól świadectwa w mm

Przesunięcie całości w prawo – umożliwia całościowe przesunięcie pól świadectwa w mm

**Druk na giloszu** (zaznaczony *fistaszek*) – jeśli jest odznaczony *fistaszek* wydruk będzie sporządzony dla oryginału świadectwa. Dodatkowo można przygotować wydruk jaśniejszych kropek na świadectwie.

**Drukuj kropki jaśniejsze** – zaznaczenie tej opcji spowoduje wydruk jaśniejszych kropek na świadectwie/arkuszu ocen.

**Zmiana czcionki** – dodatkowo dla wszystkich pól wypełnionych na świadectwie jest możliwość zmiany czcionki. Wówczas należy zaznaczyć *fistaszek* przy tej opcji i z listy dostępnych czcionek wybrać odpowiednią. Wybrać jej rozmiar i ustawić opcje, czy ma być pogrubiona i/lub pochylona.

**<u>Nie drukuj kropek</u>** – opcja ta dotyczy tylko świadectw. Domyślnie nie jest ona zaznaczona. Po jej włączeniu na wydruku świadectwa nie pojawiają się linie kropkowane oznaczające pola.

#### www.progman.com.pl

Kliknięcie przycisku Utwórz wydruk wywoła okno z podglądem przygotowanego wzoru świadectwa.

| ista uczniów Opcje wydruku            |                          |
|---------------------------------------|--------------------------|
| Strony                                |                          |
| Drukowany dokument:                   | ⊙Świadectwo ⊖Arkusz ocen |
| Format papieru:                       |                          |
| Kolejność stron na wydruku:           | Określ kolejność         |
| Przesunięcie całości w dół (mm):      | 0,0                      |
| Przesunięcie całości w prawo (mm):    | 0,0                      |
| Druk na giloszu: 👔                    |                          |
| Drukuj kropki jašniejsze:             |                          |
| Pola wypełniane                       |                          |
| Inna czcionka dla pół wypełnianych: 👔 |                          |
| Czcionka:                             | Times New Roman          |
| Rozmiar:                              | 3                        |
| Czcionka pogrubiona:                  |                          |
| Czcionka <i>pochylona</i> :           |                          |
| Świadectwa                            |                          |
| Nie drukuj kropek:                    |                          |
|                                       |                          |

Rysunek 26. Okno drukowania duplikatów świadectw.

Przygotowanie wydruku nastąpi po kliknięciu przycisku Drukuj.

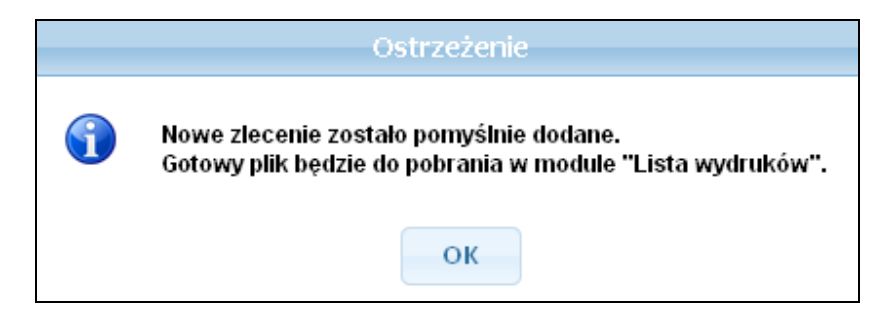

Rysunek 27. Ostrzeżenie o przygotowaniu zlecenia do wydruku.

## Lista wydruków

Kartoteka przedstawia listę świadectw/arkuszy ocen przygotowanych *Do druku*. Użytkownik klika jednokrotnie w wygenerowaną przez siebie listę wydruków. Pojawia się plik w formacie *.pdf* możliwy do odczytu lub zapisu. Bezpośrednio po odczycie/zapisie pliku dane można wydrukować.

| 🔊 Lista wydruków |                           |               |                     |        |                                                      |  |  |
|------------------|---------------------------|---------------|---------------------|--------|------------------------------------------------------|--|--|
|                  | Info                      | Zlecający 🗸 🗸 | Data zlecenia 🛛 🔻   | Status | Nazwa pliku                                          |  |  |
|                  | 0                         |               | 2013-04-15 21:37:06 | Gotowy | iŚwiadectwa_SW_2013-04-15_wydruk_nr_2.pdf (601 KB) 📳 |  |  |
|                  | 0                         |               | 2013-04-15 21:36:08 | Gotowy | iŚwiadectwa_SW_2013-04-15_wydruk_nr_1.pdf (601 KB) 릚 |  |  |
| Rek              | Rekordów na stronę; 2 z 2 |               |                     |        |                                                      |  |  |

Rysunek 28. Okno lista wydruków.

## Projektowanie wzorów świadectw i arkuszy ocen

Kartoteka projektowania pozwala użytkownikowi na zaprojektowanie własnego wzoru świadectwa / arkusza. Użytkownik może skorzystać z opcji dostępnych w programie.

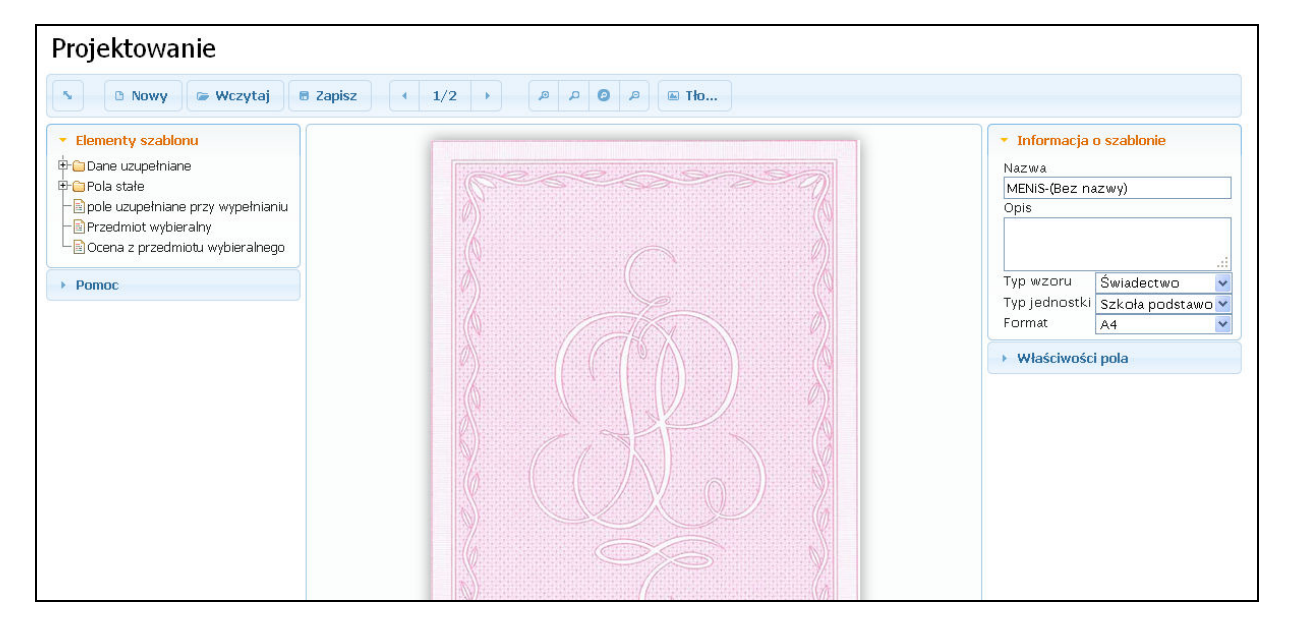

Rysunek 29. Okno projektowania wzorów.

Aby utworzyć nowy wzór świadectwa należy:

- kliknąć przycisk rzycisk znajdujący się w lewej, górnej części okna
- pojawi się okno potwierdzające wybór.

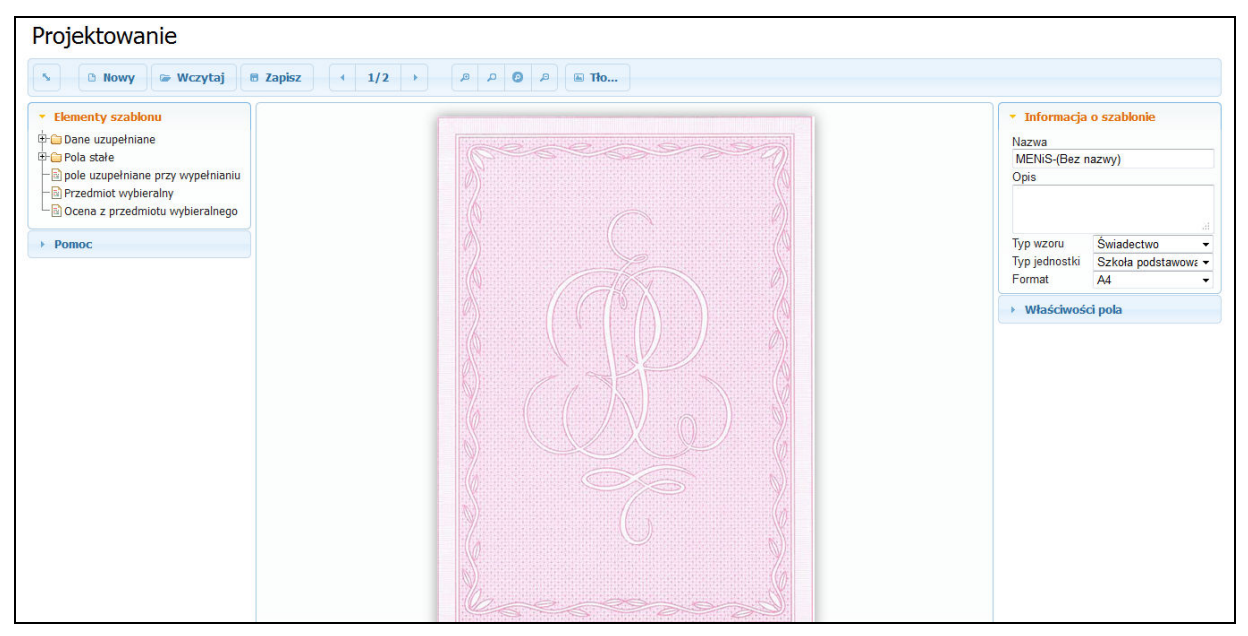

Rysunek 30. Okno dodawania nowego wzoru świadectwa / arkusza.

Użytkownik może również skorzystać z funkcji Tło, która umożliwia wybór tła.

#### 🔺 Tło...

Rysunek 31. Klawisz uruchamiający ładowanie tła.

Okno projektowania zostało podzielone na części, w których znajduje się szereg opcji. W górnej części okna znajdują się przyciski funkcyjne oraz przyciski dopasowujące widok okna. Po prawej stronie znajdują się *Informacje o szablonie* oraz *Właściwości pola*. Natomiast po lewej stronie zostały umieszczone *Elementy Szablonu* oraz *Pomoc*.

| 5 🗈 Nowy 🖙 Wczytaj 🖲 Zapisz 📢 1                                                                                                    | /2 · / / / / / / / / / / / / / / / / / / |                                                                                                    |
|----------------------------------------------------------------------------------------------------|------------------------------------------|----------------------------------------------------------------------------------------------------|
| Elementy szablonu      Dane uzupelniane      Pols stale     pole uzupelniane przy wypełnianiu      Przedmiot wybieralny     Ocena z przedmiotu wybieralnego      Pomoc |                                          | Informacja o szablonie     Nazwa     MENSI-(Bez nazwy)     Opis     Typ wzoru     Typ jednostki     Szkoła podstawow     A4     Właściwości pola |
|                                                                                                    |                                          |                                                                                                    |

Rysunek 32. Okno projektowania z wyróżnieniem pól, przycisków.

Informacja o szablonie umożliwia:

- wpisanie nazwy tworzonego wzoru
- opisu tego wzoru
- określenie typu wzoru do wyboru świadectwo lub arkusz ocen,
- wybór typu jednostki do wyboru szkoła podstawowa, gimnazjum, liceum, technikum
- format wydruku do wyboru A4 lub A3

| <ul> <li>Informacja</li> </ul> | o szablonie                         |   |
|--------------------------------|-------------------------------------|---|
| Nazwa                          |                                     |   |
| MENiS-(Bez n                   | iazwy)                              |   |
| Opis                           |                                     |   |
|                                |                                     |   |
|                                |                                     |   |
|                                |                                     |   |
|                                |                                     |   |
| Typ wzoru                      | Świadectwo 🔹                        | • |
| Typ wzoru<br>Typ jednostki     | Świadectwo •<br>Szkoła podstawowa • |   |

Rysunek 33. Okno Informacji o projektowanym szablonie.

Natomiast zakładka właściwości pola umożliwia pozycjonowanie pól występujących na świadectwie oraz zmiany ich rozmiarów. Opcje umożliwiające nadanie polom na świadectwie odpowiednich atrybutów (wyrównanie, rodzaj i wielkość czcionki). Dodatkowo można zaznaczyć pola, które będą drukowane tylko na świadectwie. W tym celu należy zaznaczyć *fistaszek Pole drukowane tylko na giloszu*.

| <ul> <li>Właściwości po</li> </ul> | ola      |     |       |
|------------------------------------|----------|-----|-------|
| rok urodzenia                      |          |     |       |
| Pozycja XY                         | 65.5     | 55  |       |
| + Rozmiar XY                       | 90       | 6   |       |
| ? Czcionka                         | Times Ne | wRo | oma 👻 |
| 💱 Rozmiar                          | 4        |     | •     |
| Wyrównanie                         | Do lewej |     | -     |
| i ← Wcięcie                        | 0        |     | mm    |
| = Interlinia                       | 1        |     | x     |
| Pogrubiony                         | [        |     |       |
| Pochylony                          |          |     |       |
| Podkreślony                        |          |     |       |
| 昌 Tylko na giloszu                 |          |     |       |

Rysunek 34. Właściwości pola na projektowanym świadectwie.

Z lewej strony okna znajdują się zakładki zawierające następujące dane:

#### Pola z danymi

zawiera listę pól bazodanowych w formie drzewka. Kliknięcie znaku + przy nazwie spowoduje rozwinięcie się listy z dostępnymi polami. Przeniesienie pól na projektowany wzór świadectwa następuje poprzez podświetlenie pola, a następnie dwukrotne kliknięcie lewym przyciskiem myszy.

#### Pola stałe

Jest to zbiór wszystkich elementów występujących na oryginale wzoru świadectwa takich jak godło, kropki, tekst.

#### Pomoc

W tej zakładce zostały zawarte informacje odnośnie pomocy w tym oknie.

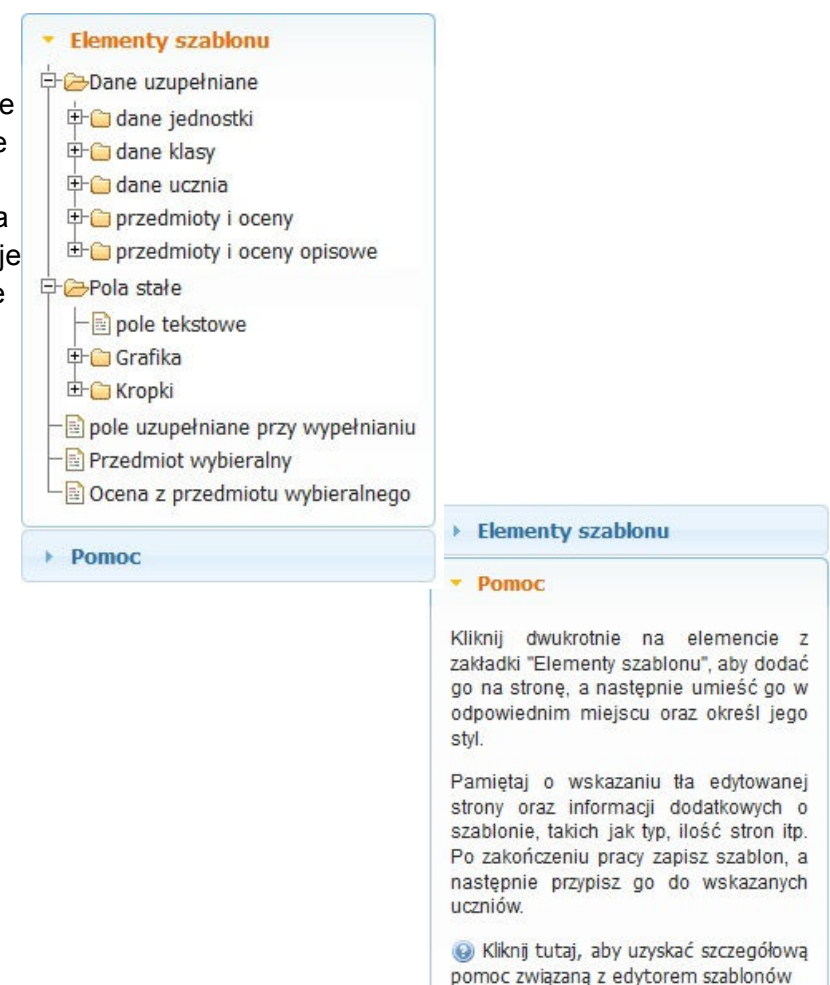

Poruszanie się po polu projektowanego wzoru następuje poprzez zaznaczeniu elementu (pola bazodanowego lub pola stałego) i przesunięcie go za pomocą myszki.

Przygotowany wzór świadectwa należy zapisać używając przycisku Zapisz.

### Słowniki

Dla właściwego i pełnego funkcjonowania systemu administrator szkolny powinien zdefiniować niezbędne listy słownikowe, czyli:

- przedmioty jeśli potrzeba przedmiotów spoza standardowej bazy
- oceny końcowe jeśli potrzeba ocen spoza standardowej bazy

- miejscowości - gdzie uzupełniamy nazwę w miejscowniku, niezbędną na świadectwie/

Pozostałem słowniki są na bieżąco uzupełniane w modułach, w których są użytkowane. Aby zdefiniować właściwe pozycje w słownikach należy przejść do modułu **Słowniki**, następnie wybrać z listy właściwy słownik, kliknąć Nowy, w otwartym oknie uzupełnić niezbędne dane, po czym kliknąć Zatwierdź.

## Lista wzorów świadectw, dyplomów i arkuszy ocen

## Zgodne z Rozporządzeniem MEN z dnia 28 maja 2010r.

#### Świadectwa szkolne promocyjne szkoły podstawowej

- MEN-I/1/2 dla uczniów klas I III szkoły podstawowej dla dzieci i młodzieży, w tym dla uczniów z upośledzeniem umysłowym w stopniu umiarkowanym lub znacznym
- MEN-I/3/2 dla uczniów klas IV i V szkoły podstawowej dla dzieci i młodzieży
- MEN-I/3-w/2 dla uczniów klas IV i V szkoły podstawowej dla dzieci i młodzieży - z wyróżnieniem
- MEN-I/4/2 dla uczniów z upośledzeniem umysłowym w stopniu umiarkowanym lub znacznym, uczęszczających do klas IV i V szkoły podstawowej

#### Świadectwa ukończenia szkoły podstawowej

- MEN-I/6/2 dla uczniów szkoły podstawowej dla dzieci i młodzieży oraz dla słuchaczy szkoły podstawowej dla dorosłych
- MEN-I/6-w/2 dla uczniów szkoły podstawowej dla dzieci i młodzieży z wyróżnieniem
- **MEN-I/7/2** dla uczniów z upośledzeniem umysłowym w stopniu umiarkowanym lub znacznym, uczęszczających do szkoły podstawowej

#### Świadectwa szkolne promocyjne gimnazjum

- o MEN-I/9/2 dla uczniów klas I i II gimnazjum dla dzieci i młodzieży
- MEN-I/9-w/2 dla uczniów klas l i ll gimnazjum dla dzieci i młodzieży z wyróżnieniem
- MEN-I/10/2 dla uczniów klas l i II oddziałów przysposabiających do pracy organizowanych w gimnazjum dla dzieci i młodzieży
- **MEN-I/11/2** dla uczniów z upośledzeniem umysłowym w stopniu umiarkowanym lub znacznym, uczęszczających do klas I i II gimnazjum

#### Świadectwa ukończenia gimnazjum

 MEN-I/13/2 dla uczniów gimnazjum dla dzieci i młodzieży oraz dla słuchaczy gimnazjum dla dorosłych

- MEN-I/13-w/2 dla uczniów gimnazjum dla dzieci i młodzieży z wyróżnieniem
- MEN-I/14/2 dla uczniów oddziałów przysposabiających do pracy organizowanych w gimnazjum dla dzieci i młodzieży
- MEN-I/15/2 dla uczniów z upośledzeniem umysłowym w stopniu umiarkowanym lub znacznym, uczęszczających do gimnazjum

#### Świadectwa szkolne promocyjne zasadniczej szkoły zawodowej

- MEN-I/17/2 dla uczniów zasadniczej szkoły zawodowej dla młodzieży
- MEN-I/17-w/2 dla uczniów zasadniczej szkoły zawodowej dla młodzieży z wyróżnieniem

#### Świadectwa ukończenia zasadniczej szkoły zawodowej

- MEN-I/18/2 dla uczniów zasadniczej szkoły zawodowej dla młodzieży oraz dla słuchaczy zasadniczej szkoły zawodowej dla dorosłych
- MEN-I/18-w/2 dla uczniów zasadniczej szkoły zawodowej dla młodzieży z wyróżnieniem

#### Świadectwa szkolne promocyjne szkoły specjalnej przysposabiającej do pracy dla uczniów z upośledzeniem umysłowym w stopniu umiarkowanym lub znacznym oraz dla uczniów z niepełnosprawnościami sprzężonymi

 MEN-I/19/2 dla uczniów klas l i II szkoły specjalnej przysposabiającej do pracy dla uczniów z upośledzeniem umysłowym w stopniu umiarkowanym lub znacznym oraz dla uczniów z niepełnosprawnościami sprzężonymi

#### Świadectwa ukończenia szkoły specjalnej przysposabiającej do pracy dla uczniów z upośledzeniem umysłowym w stopniu umiarkowanym lub znacznym oraz dla uczniów z niepełnosprawnościami sprzężonymi

 MEN-I/20/2 dla uczniów szkoły specjalnej przysposabiającej do pracy dla uczniów z upośledzeniem umysłowym w stopniu umiarkowanym lub znacznym oraz dla uczniów z niepełnosprawnościami sprzężonymi

#### Świadectwa szkolne promocyjne liceum ogólnokształcącego

- MEN-I/21/2 dla uczniów klas I i II liceum ogólnokształcącego dla młodzieży
- MEN-I/21-w/2 dla uczniów klas I i II liceum ogólnokształcącego dla młodzieży - z wyróżnieniem

#### Świadectwa ukończenia liceum ogólnokształcącego

www.progman.com.pl

- MEN-I/23/2 dla uczniów liceum ogólnokształcącego dla młodzieży oraz dla słuchaczy liceum ogólnokształcącego dla dorosłych
- MEN-I/23-w/2 dla uczniów liceum ogólnokształcącego dla młodzieży z wyróżnieniem

#### Świadectwa szkolne promocyjne liceum profilowanego

- **MEN-I/25/2** dla uczniów klas I i II liceum profilowanego dla młodzieży
- MEN-I/25-w/2 dla uczniów klas l i II liceum profilowanego dla młodzieży z wyróżnieniem

#### Świadectwa ukończenia liceum profilowanego

- MEN-I/26/2 dla uczniów liceum profilowanego dla młodzieży oraz dla słuchaczy liceum profilowanego dla dorosłych
- MEN-I/26-w/2 dla uczniów liceum profilowanego dla młodzieży z wyróżnieniem

#### Świadectwa szkolne promocyjne technikum

- MEN-I/27/2 dla uczniów klas I III technikum dla młodzieży
- MEN-I/27-w/2 dla uczniów klas I III technikum dla młodzieży z wyróżnieniem

#### Świadectwa ukończenia technikum

- MEN-I/28/2 dla uczniów technikum dla młodzieży oraz dla słuchaczy technikum dla dorosłych
- MEN-I/28-w/2 dla uczniów technikum dla młodzieży z wyróżnieniem

#### Świadectwa szkolne promocyjne uzupełniającego liceum ogólnokształcącego

- MEN-I/29/2 dla uczniów klasy l uzupełniającego liceum ogólnokształcącego dla młodzieży
- MEN-I/29-w/2 dla uczniów klasy l uzupełniającego liceum ogólnokształcącego dla młodzieży - z wyróżnieniem

#### Świadectwa ukończenia uzupełniającego liceum ogólnokształcącego

 MEN-I/30/2 dla uczniów uzupełniającego liceum ogólnokształcącego dla młodzieży oraz dla słuchaczy uzupełniającego liceum ogólnokształcącego dla dorosłych  MEN-I/30-w/2 dla uczniów uzupełniającego liceum ogólnokształcącego dla młodzieży - z wyróżnieniem

#### Świadectwa szkolne promocyjne technikum uzupełniającego

- MEN-I/31/2 dla uczniów klas I i II technikum uzupełniającego dla młodzieży
- MEN-I/31-w/2 dla uczniów klas I i II technikum uzupełniającego dla młodzieży - z wyróżnieniem

#### Świadectwa ukończenia technikum uzupełniającego

- MEN-I/32/2 dla uczniów technikum uzupełniającego dla młodzieży oraz dla słuchaczy technikum uzupełniającego dla dorosłych
- MEN-I/32-w/2 dla uczniów technikum uzupełniającego dla młodzieży z wyróżnieniem

#### Świadectwa ukończenia szkoły policealnej

 MEN-I/33/2 dla uczniów szkoły policealnej dla młodzieży oraz dla słuchaczy szkoły policealnej dla dorosłych

#### Świadectwa dojrzałości wydawane po zdaniu egzaminu dojrzałości

 MEN-I/34/2 dla absolwentów dotychczasowych ponadpodstawowych szkół średnich

#### Arkusze ocen

- MEN-I/37/2 dla uczniów szkoły podstawowej dla dzieci i młodzieży oraz dla słuchaczy szkoły podstawowej dla dorosłych prowadzonej w formie stacjonarnej
- MEN-I/38/2 dla uczniów z upośledzeniem umysłowym w stopniu umiarkowanym lub znacznym, uczęszczających do szkoły podstawowej
- MEN-I/39/2 dla uczniów gimnazjum dla dzieci i młodzieży oraz dla słuchaczy gimnazjum dla dorosłych prowadzonego w formie stacjonarnej
- MEN-I/40/2 dla uczniów z upośledzeniem umysłowym w stopniu umiarkowanym lub znacznym, uczęszczających do gimnazjum
- MEN-I/41/2 dla uczniów z upośledzeniem umysłowym w stopniu umiarkowanym lub znacznym oraz dla uczniów z niepełnosprawnościami sprzężonymi, uczęszczających do szkoły specjalnej przysposabiającej do pracy
- MEN-I/42/2 dla uczniów liceum ogólnokształcącego i uzupełniającego liceum ogólnokształcącego dla młodzieży oraz dla słuchaczy liceum ogólnokształcącego i uzupełniającego liceum ogólnokształcącego dla dorosłych prowadzonych w formie stacjonarnej

- MEN-I/43/2 dla uczniów liceum profilowanego dla młodzieży i słuchaczy liceum profilowanego dla dorosłych prowadzonego w formie stacjonarnej
- MEN-I/44/2 dla uczniów technikum i technikum uzupełniającego dla młodzieży oraz słuchaczy technikum i technikum uzupełniającego dla dorosłych prowadzonych w formie stacjonarnej
- MEN-I/45/2 dla uczniów zasadniczej szkoły zawodowej dla młodzieży i słuchaczy zasadniczej szkoły zawodowej dla dorosłych prowadzonej w formie stacjonarnej
- MEN-I/46/2 dla uczniów szkoły policealnej dla młodzieży i słuchaczy szkoły policealnej dla dorosłych prowadzonej w formie stacjonarnej
- MEN-I/47/2 dla słuchaczy szkoły dla dorosłych prowadzonej w formie zaocznej

#### Dla dzieci przychodzących do klasy pierwszej szkoły podstawowej

Informacja o gotowości dziecka do podjęcia nauki w szkole podstawowej

 MEN-I/54/2 dla dzieci pięcioletnich i sześcioletnich objętych wychowaniem przedszkolnym

## Zgodne z Rozporządzeniem MEN z dnia 8 lutego 2012r.

#### Świadectwa ukończenia gimnazjum

- **MEN-I/13a/2** dla uczniów gimnazjum dla dzieci i młodzieży oraz dla słuchaczy gimnazjum dla dorosłych
- MEN-I/13a-w/2 dla uczniów gimnazjum dla dzieci i młodzieży z wyróżnieniem
- **MEN-I/14a/2** dla uczniów oddziałów przysposabiających do pracy organizowanych w gimnazjum dla dzieci i młodzieży
- **MEN-I/15a/2** dla uczniów z upośledzeniem umysłowym w stopniu umiarkowanym lub znacznym, uczęszczających do gimnazjum

### Zgodne z Rozporządzeniem MEN z dnia 5 marca 2013r.

#### Świadectwa szkolne promocyjne szkoły podstawowej

- MEN-I/3a/2 dla uczniów klas IV i V szkoły podstawowej dla dzieci i młodzieży
- MEN-I/3a-w/2 dla uczniów klas IV i V szkoły podstawowej dla dzieci i młodzieży z wyróżnieniem

#### Świadectwa ukończenia szkoły podstawowej

- MEN-I/6a/2 dla uczniów szkoły podstawowej dla dzieci i młodzieży oraz dla słuchaczy szkoły podstawowej dla dorosłych
- MEN-I/6a-w/2 dla uczniów szkoły podstawowej dla dzieci i młodzieży z wyróżnieniem

#### Świadectwa szkolne promocyjne zasadniczej szkoły zawodowej

- MEN-I/17a/2 dla uczniów klas l i II zasadniczej szkoły zawodowej dla młodzieży
- MEN-I/17a-w/2 dla uczniów klas I i II zasadniczej szkoły zawodowej dla młodzieży - z wyróżnieniem

#### Świadectwa ukończenia zasadniczej szkoły zawodowej

- o MEN-I/18a/2 dla uczniów zasadniczej szkoły zawodowej dla młodzieży
- MEN-I/18a-w/2 dla uczniów zasadniczej szkoły zawodowej dla młodzieży
   z wyróżnieniem

#### Świadectwa szkolne promocyjne liceum ogólnokształcącego

- MEN-I/21a/2 dla uczniów klas I i II liceum ogólnokształcącego dla młodzieży
- MEN-I/21a-w/2 dla uczniów klas I i II liceum ogólnokształcącego dla młodzieży - z wyróżnieniem

#### Świadectwa ukończenia liceum ogólnokształcącego

- MEN-I/23a/2 dla uczniów liceum ogólnokształcącego dla młodzieży oraz dla słuchaczy liceum ogólnokształcącego dla dorosłych
- MEN-I/23a-w/2 dla uczniów liceum ogólnokształcącego dla młodzieży z wyróżnieniem

#### Świadectwa szkolne promocyjne technikum

- MEN-I/27a/2 dla uczniów klas I III technikum dla młodzieży
- MEN-I/27a-w/2 dla uczniów klas I III technikum dla młodzieży z wyróżnieniem

#### Świadectwa ukończenia technikum

- MEN-I/28a/2 dla uczniów technikum dla młodzieży
- MEN-I/28a-w/2 dla uczniów technikum dla młodzieży z wyróżnieniem

#### Arkusze ocen

- MEN-I/44a/2 dla uczniów technikum dla młodzieży
- MEN-I/45a/2 dla uczniów zasadniczej szkoły zawodowej dla młodzieży
- MEN-I/37b/2 dla uczniów szkoły podstawowej dla dzieci i młodzieży
- **MEN-I/38b/2** dla uczniów z upośledzeniem umysłowym w stopniu umiarkowanym lub znacznym, uczęszczających do szkoły podstawowej
- MEN-I/39b/2 dla uczniów gimnazjum dla dzieci i młodzieży
- MEN-I/40b/2 dla uczniów z upośledzeniem umysłowym w stopniu umiarkowanym lub znacznym, uczęszczających do gimnazjum
- MEN-I/41b/2 dla uczniów z upośledzeniem umysłowym w stopniu umiarkowanym lub znacznym oraz dla uczniów z niepełnosprawnościami sprzężonymi, uczęszczających do szkoły specjalnej przysposabiającej do pracy
- MEN-I/42b/2 dla uczniów liceum ogólnokształcącego oraz młodzieży
- MEN-I/46b/2 dla uczniów szkoły policealnej dla młodzieży i słuchaczy szkoły policealnej dla dorosłych
- MEN-I/47b/2 dla słuchaczy szkoły dla dorosłych, z wyjątkiem słuchaczy szkoły policealnej dla dorosłych

## Pomoc

W menu *Pomoc* dostępne są opcje *Kontakt, Dokumentacja* oraz *Aktualizacje*. Pierwsza z nich to informacje o formie kontaktu z firmą ProgMan S.A.

Drugi zaś to usystematyzowany opis działania programu.

Trzeci to informacje o zmianach, które nastąpiły po ostatniej aktualizacji..

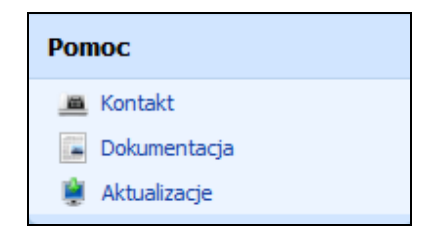

Rysunek 35. Okno informacyjne pomocy.

## Zakończenie pracy w programie

Na rysunku przedstawione są sposoby umożliwiające zakończenie pracy z aplikacją.

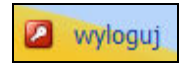

Rysunek 36. Miejsca wylogowania z aplikacji iŚwiadectwa.

# **SPIS RYSUNKÓW**

| Rysunek 1. Główne okno programu SWIADECTWA                                                                                                    | 6                                                                                            |
|----------------------------------------------------------------------------------------------------|----------------------------------------------------------------------------------------------|
| Rysunek 2. Przyciski funkcyjne.                                                                                                    | 8                                                                                            |
| Rysunek 3. Okno logowania do systemu                                                                                                    | 9                                                                                            |
| Rysunek 4. Okno dodawania zespołu szkół                                                                                                    | 11                                                                                           |
| Rysunek 5. Okno dodawania jednostki szkolnej                                                                                                    | 12                                                                                           |
| Rysunek 6. Okno listy Klas                                                                                                    | 13                                                                                           |
| Rysunek 7. Kartoteka klasy                                                                                                    | 13                                                                                           |
| Rysunek 8. Okno edycji użytkownika                                                                                                    | 14                                                                                           |
| Rysunek 9. Okno kartoteki Uczniowie                                                                                                    | 15                                                                                           |
| Rysunek 10. Ilość mieszkańców w mieście ucznia                                                                                                    | 16                                                                                           |
| Rysunek 11. Główne okno kartoteki ucznia – dane podstawowe                                                                                                    | 16                                                                                           |
| Rysunek 12. Informacje dodatkowe                                                                                                    | 18                                                                                           |
| Rysunek 13. Kartoteka rodzice                                                                                                    | 19                                                                                           |
| Rysunek 14. Zakładka edukacia                                                                                                    | 20                                                                                           |
| . ,                                                                                                    |                                                                                              |
| Rysunek 15. Rejestr przepływu dokumentów.                                                                                                    | 21                                                                                           |
| Rysunek 15. Rejestr przepływu dokumentów.<br>Rysunek 16. Ewidencja historii wydarzeń ucznia.                                                                                                    | 21<br>23                                                                                     |
| Rysunek 15. Rejestr przepływu dokumentów<br>Rysunek 16. Ewidencja historii wydarzeń ucznia<br>Rysunek 17. Kartoteka Pomoc finansowa                                                                                                    | 21<br>23<br>23                                                                               |
| Rysunek 15. Rejestr przepływu dokumentów.<br>Rysunek 16. Ewidencja historii wydarzeń ucznia.<br>Rysunek 17. Kartoteka Pomoc finansowa.<br>Rysunek 18. Kartoteka Ochrony danych osobowych.                                                                                                    | 21<br>23<br>23<br>23                                                                         |
| Rysunek 15. Rejestr przepływu dokumentów.<br>Rysunek 16. Ewidencja historii wydarzeń ucznia.<br>Rysunek 17. Kartoteka Pomoc finansowa.<br>Rysunek 18. Kartoteka Ochrony danych osobowych.<br>Rysunek 19. Okno modułu Archiwum.                                                                                                    | 21<br>23<br>23<br>23<br>24<br>25                                                             |
| Rysunek 15. Rejestr przepływu dokumentów.<br>Rysunek 16. Ewidencja historii wydarzeń ucznia.<br>Rysunek 17. Kartoteka Pomoc finansowa.<br>Rysunek 18. Kartoteka Ochrony danych osobowych.<br>Rysunek 19. Okno modułu Archiwum.<br>Rysunek 20. Przyciski dopasowania widoku.                                                                                                    | 21<br>23<br>23<br>24<br>25<br>25                                                             |
| Rysunek 15. Rejestr przepływu dokumentów.<br>Rysunek 16. Ewidencja historii wydarzeń ucznia.<br>Rysunek 17. Kartoteka Pomoc finansowa.<br>Rysunek 18. Kartoteka Ochrony danych osobowych.<br>Rysunek 19. Okno modułu Archiwum.<br>Rysunek 20. Przyciski dopasowania widoku.<br>Rysunek 21. Okno modułu wypełniania świadectwa.                                                                                                    | 21<br>23<br>23<br>24<br>25<br>25<br>25<br>26                                                 |
| Rysunek 15. Rejestr przepływu dokumentów.<br>Rysunek 16. Ewidencja historii wydarzeń ucznia.<br>Rysunek 17. Kartoteka Pomoc finansowa.<br>Rysunek 18. Kartoteka Ochrony danych osobowych.<br>Rysunek 19. Okno modułu Archiwum.<br>Rysunek 20. Przyciski dopasowania widoku.<br>Rysunek 21. Okno modułu wypełniania świadectwa.<br>Rysunek 22. Okno przykładowego świadectwa – strona z ocenami.                                                                                                | 21<br>23<br>23<br>24<br>25<br>25<br>26<br>28                                                 |
| Rysunek 15. Rejestr przepływu dokumentów.<br>Rysunek 16. Ewidencja historii wydarzeń ucznia.<br>Rysunek 17. Kartoteka Pomoc finansowa.<br>Rysunek 18. Kartoteka Ochrony danych osobowych.<br>Rysunek 19. Okno modułu Archiwum.<br>Rysunek 20. Przyciski dopasowania widoku.<br>Rysunek 21. Okno modułu wypełniania świadectwa.<br>Rysunek 22. Okno przykładowego świadectwa – strona z ocenami.<br>Rysunek 23. Okno przykładowego świadectwa opisowego.                                        | 21<br>23<br>23<br>24<br>25<br>25<br>25<br>26<br>28<br>29                                     |
| Rysunek 15. Rejestr przepływu dokumentów.<br>Rysunek 16. Ewidencja historii wydarzeń ucznia.<br>Rysunek 17. Kartoteka Pomoc finansowa.<br>Rysunek 18. Kartoteka Ochrony danych osobowych.<br>Rysunek 19. Okno modułu Archiwum.<br>Rysunek 20. Przyciski dopasowania widoku.<br>Rysunek 21. Okno modułu wypełniania świadectwa.<br>Rysunek 22. Okno przykładowego świadectwa – strona z ocenami.<br>Rysunek 23. Okno przykładowego świadectwa opisowego.<br>Rysunek 24. Okno modułu Drukowania. | 21<br>23<br>23<br>24<br>25<br>25<br>25<br>26<br>28<br>29<br>30                               |
| Rysunek 15. Rejestr przepływu dokumentów.<br>Rysunek 16. Ewidencja historii wydarzeń ucznia.<br>Rysunek 17. Kartoteka Pomoc finansowa.<br>Rysunek 18. Kartoteka Ochrony danych osobowych.<br>Rysunek 19. Okno modułu Archiwum.<br>Rysunek 20. Przyciski dopasowania widoku.<br>Rysunek 21. Okno modułu wypełniania świadectwa.<br>Rysunek 22. Okno przykładowego świadectwa – strona z ocenami.<br>Rysunek 23. Okno przykładowego świadectwa opisowego.<br>Rysunek 24. Okno modułu Drukowania. | 21<br>23<br>23<br>24<br>25<br>25<br>25<br>25<br>25<br>25<br>25<br>25<br>25<br>25<br>23<br>30 |

#### iŚwiadectwa

| Rysunek 27. | Ostrzeżenie o przygotowaniu zlecenia do wydruku.  | 32 |
|-------------|---------------------------------------------------|----|
| Rysunek 28. | Okno lista wydruków                               | 33 |
| Rysunek 29. | Okno projektowania wzorów                         | 33 |
| Rysunek 30. | Okno dodawania nowego wzoru świadectwa / arkusza  | 34 |
| Rysunek 31. | Klawisz uruchamiający ładowanie tła               | 34 |
| Rysunek 32. | Okno projektowania z wyróżnieniem pól, przycisków | 35 |
| Rysunek 33. | Okno Informacji o projektowanym szablonie         | 35 |
| Rysunek 34. | Właściwości pola na projektowanym świadectwie     | 36 |
| Rysunek 35. | Okno informacyjne pomocy                          | 46 |
| Rysunek 36. | Miejsca wylogowania z aplikacji iŚwiadectwa       | 47 |